### **Deductions Calculator Guide**

Axiom Rolling Forecasting Version 2021.3

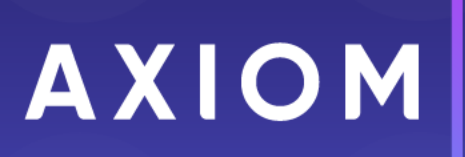

10 S. Wacker Dr Suite 3375 Chicago, IL 60606 (847) 441-0022 www.syntellis.com info@syntellis.com

Syntellis<sup>®</sup> is a trademark of Syntellis Performance Solutions, LLC. Microsoft<sup>®</sup>, Excel<sup>®</sup>, and Windows<sup>®</sup> are trademarks of Microsoft Corporation in the United States and/or other countries. All other trademarks are the property of their respective owners.

This document is Syntellis Performance Solutions Confidential Information. This document may not be distributed, copied, photocopied, reproduced, translated, or reduced to any electronic medium or machine-readable format without the express written consent of Syntellis Performance Solutions.

Copyright © 2021 Syntellis Performance Solutions, LLC. All rights reserved.

Version: 2021.3

Updated: 11/12/2021

# Contents

| Chapter 1: Deductions Calculator overview        | 4  |
|--------------------------------------------------|----|
| Chapter 2: Configuring the Deductions Calculator | 6  |
| Chapter 3: Using the Deductions Calculator       | 13 |

### **Deductions Calculator overview**

The Axiom Rolling Forecasting Deductions Calculator enables you, the Axiom Rolling Forecasting administrator, to forecast reimbursement assumptions using the preferred Net Revenue approach. There are configurable options to include payor-level detail using Inpatient, Outpatient or Physician displays. Additionally, there are forecasting options for Administrative Adjustments, Bad Debt and Charity assumptions.

### How the Deductions Calculator works

The Deductions Calculator uses a setup utility to assist with configuring default and exception-based options that control the content displayed in the calculator. The setup utility includes payor-level configuration as well as inpatient and outpatient selections.

Upon opening the Deductions Calculator, a Refresh Variables dialog prompts you to select the RF deductions group and Scenario (within your security permissions). Based on your selections, the Associated Axiom Queries populate the calculator, after which you can begin editing as desired.

When you save your edits, the Deductions Calculator posts all identified content to two sets of tables. The RF\_Deductions\_20xx tables will contain manually entered data such as Patient Days by payor if not in your organization's history. These tables also save user elected changes such as drop-down selections or edits to blue cells.

The Deductions Calculator also saves the results of the deduction values to the RF\_Forecast\_20xx tables using the DType of "DeductionResult." This is the reporting code needed to display deduction content to reports like the Consolidated Summary report.

File Processing is also included beginning with the 2021.3 release. For more information on file processing for the Deductions Calculator, please see that topic in the online help.

### Who can use the calculator and configuration utility

Both the Rolling Forecasting Admin and Rolling Forecasting Analyst roles have configured permissions to both the Deductions Model Configuration Utility and the Deductions Calculator. These permissions allow Save Data Only.

### Accessing the Deductions Calculator

To open the setup utility, from the **RF Admin** task pane, under **Other Calculators**, double-click **Deductions Model Configuration Utility**. To open the calculator, double-click **Deductions Model**.

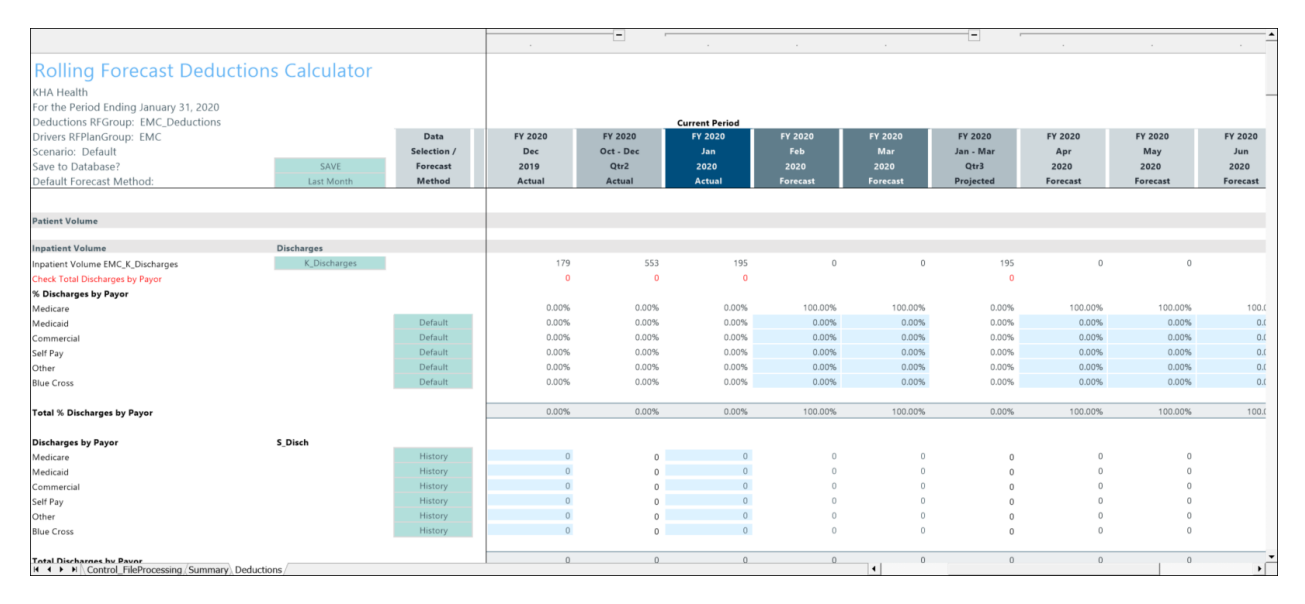

Deductions Calculator example

## Configuring the Deductions Calculator

Use the Deductions Model Configurations Utility to configure the Deductions Calculator.

Launch the Deductions Model Configuration Utility from the menu.

| Other Calculators                          | > |
|--------------------------------------------|---|
| Deductions Model                           |   |
| 🖾 Deductions Model Configuration Utility 🗲 |   |
| Balance Sheet and Cash Flow                |   |
| 🖾 Monthly Payroll to Forecast              |   |

The utility opens as read-only but will save as Save Data Only.

### About the RF Deductions Setup utility

The configuration utility has two primary sections: the top section, which is used to configure options for each RF deductions group; and the bottom section, which is used to map the RF Payor codes to the FP Payor codes, and for assigning whether or not the payor code is active.

| PC Deductions Comm                                                                                                    |                                                                |                                                                                                    |                                                                                   |                                                                                            |                         |                      |                       |                          |                            |                |
|----------------------------------------------------------------------------------------------------|----------------------------------------------------------------|----------------------------------------------------------------------------------------------------|-----------------------------------------------------------------------------------|--------------------------------------------------------------------------------------------|-------------------------|----------------------|-----------------------|--------------------------|----------------------------|----------------|
| KF Deductions Group                                                                                                    | Payor Category                                                 | Include/Exclude                                                                                    | from Deductions                                                                   | Model                                                                                      |                         |                      |                       |                          |                            |                |
|                                                                                                    | Use Discharges<br>or Admissions                                | Discharges /<br>Admissions                                                                         | Inpatient<br>Days                                                                 | Inpatient<br>Revenue                                                                       | Inpatient<br>Deductions | Outpatient<br>Visits | Outpatient<br>Revenue | Outpatient<br>Deductions | CMI Weighted<br>Discharges | CMI<br>Weights |
| Global                                                                                                    | Discharges                                                     | Include                                                                                            | Include                                                                           | Include                                                                                    | Include                 | Include              | Include               | Include                  | Include                    | Include        |
| EHS_Deductions                                                                                                    | UseGlobal                                                      | UseGlobal                                                                                          | UseGlobal                                                                         | UseGlobal                                                                                  | UseGlobal               | UseGlobal            | UseGlobal             | UseGlobal                | UseGlobal                  | UseGloba       |
| EMA_InternalMedicine                                                                                                    | UseGlobal                                                      | UseGlobal                                                                                          | UseGlobal                                                                         | UseGlobal                                                                                  | UseGlobal               | UseGlobal            | UseGlobal             | UseGlobal                | UseGlobal                  | UseGloba       |
| EMC_BalanceSheet                                                                                                    | UseGlobal                                                      | UseGlobal                                                                                          | UseGlobal                                                                         | UseGlobal                                                                                  | UseGlobal               | UseGlobal            | UseGlobal             | UseGlobal                | UseGlobal                  | UseGloba       |
| EMC_Deductions                                                                                                    | UseGlobal                                                      | UseGlobal                                                                                          | UseGlobal                                                                         | UseGlobal                                                                                  | UseGlobal               | UseGlobal            | UseGlobal             | UseGlobal                | UseGlobal                  | UseGloba       |
| EPG_Clinic                                                                                                    | UseGlobal                                                      | UseGlobal                                                                                          | UseGlobal                                                                         | UseGlobal                                                                                  | UseGlobal               | UseGlobal            | UseGlobal             | UseGlobal                | UseGlobal                  | UseGloba       |
| Test Deductions                                                                                                    | Use Clabel                                                     |                                                                                                    |                                                                                   |                                                                                            |                         |                      |                       |                          |                            |                |
| rest_beddetions                                                                                                    | UseGiobal                                                      | UseGlobal                                                                                          | UseGlobal                                                                         | UseGlobal                                                                                  | UseGlobal               | UseGlobal            | UseGlobal             | UseGlobal                | UseGlobal                  | UseGlob        |
| Administrative Adjustments, Char                                                                                                    | rity, and Bad Debt Setup<br>Payor<br>Description               | Administrative<br>Adjustments                                                                      | UseGlobal<br>Charity                                                              | UseGlobal<br>Bad Debt                                                                      | UseGlobal               | UseGlobal            | UseGlobal             | UseGlobal                | UseGlobal                  | UseGloba       |
| Administrative Adjustments, Char                                                                                                    | rity, and Bad Debt Setup<br>Payor<br>Description<br>Payor Code | Administrative<br>Adjustments<br>1096                                                              | UseGlobal<br>Charity<br>1097                                                      | UseGlobal<br>Bad Debt<br><b>1098</b>                                                       | UseGlobal               | UseGlobal            | UseGlobal             | UseGlobal                | UseGlobal                  | UseGloba       |
| Administrative Adjustments, Char<br>Global                                                                                                    | rity, and Bad Debt Setup<br>Payor<br>Description<br>Payor Code | Administrative<br>Adjustments<br>1096<br>Total                                                     | UseGlobal<br>Charity<br><b>1097</b><br>Total                                      | UseGlobal<br>Bad Debt<br><b>1098</b><br>Total                                              | UseGlobal               | UseGlobal            | UseGlobal             | UseGlobal                | UseGlobal                  | UseGloba       |
| Administrative Adjustments, Char<br>Global<br>EHS, Deductions                                                                                                    | rity, and Bad Debt Setup<br>Payor<br>Description<br>Payor Code | Administrative<br>Adjustments<br>1096<br>Total<br>UseGlobal                                        | UseGlobal<br>Charity<br><b>1097</b><br>Total<br>UseGlobal                         | UseGlobal<br>Bad Debt<br><b>1098</b><br>Total<br>UseGlobal                                 | UseGlobal               | UseGlobal            | UseGlobal             | UseGlobal                | UseGlobal                  | UseGloba       |
| Administrative Adjustments, Char<br>Global<br>EMS_Deductions<br>EMA_InternalMedicine                                                                               | ity, and Bad Debt Setup<br>Payor<br>Description<br>Payor Code  | Administrative<br>Adjustments<br><b>1096</b><br>Total<br>UseGlobal<br>UseGlobal                    | UseGlobal<br>Charity<br><b>1097</b><br>Total<br>UseGlobal<br>UseGlobal            | UseGlobal<br>Bad Debt<br><b>1098</b><br>Total<br>UseGlobal<br>UseGlobal                    | UseGlobal               | UseGlobal            | UseGlobal             | UseGlobal                | UseGlobal                  | UseGloba       |
| Administrative Adjustments, Char<br>Global<br>EHS. Deductions<br>EMA. InternalMedicine<br>EMC. BalanceSheet                                                        | ity, and Bad Debt Setup<br>Payor<br>Description<br>Payor Code  | Administrative<br>Adjustments<br>1096<br>Total<br>UseGlobal<br>UseGlobal                           | UseGlobal<br>Charity<br>1097<br>Total<br>UseGlobal<br>UseGlobal<br>UseGlobal      | UseGlobal<br>Bad Debt<br>1098<br>Total<br>UseGlobal<br>UseGlobal                           | UseGlobal               | UseGlobal            | UseGlobal             | UseGlobal                | UseGlobal                  | UseGloba       |
| Administrative Adjustments, Char<br>Global<br>EHS_Deductions<br>EMA_InternalMedicine<br>EMC_BelanceSheet<br>EMC_Deductions                                         | ity, and Bad Debt Setup<br>Payor<br>Description<br>Payor Code  | Administrative<br>Adjustments<br>1096<br>Total<br>UseGlobal<br>UseGlobal<br>UseGlobal              | UseGlobal<br>Charity<br>1097<br>Total<br>UseGlobal<br>UseGlobal<br>UseGlobal      | UseGlobal<br>Bad Debt<br>1098<br>Total<br>UseGlobal<br>UseGlobal<br>UseGlobal              | UseGlobal               | UseGlobal            | UseGlobal             | UseGlobal                | UseGlobal                  | UseGloba       |
| Administrative Adjustments, Char<br>Global<br>EHS, Deductions<br>EMA, InternalMedicine<br>EMC, BalanceSheet<br>EMC, BalanceSheet<br>EMC, Deductions<br>EMC, Clinic | ity, and Bad Debt Setup<br>Payor<br>Description<br>Payor Code  | Administrative<br>Adjustments<br>1096<br>Total<br>UseGlobal<br>UseGlobal<br>UseGlobal<br>UseGlobal | UseGlobal<br>Charity<br>Total<br>UseGlobal<br>UseGlobal<br>UseGlobal<br>UseGlobal | UseGlobal<br>Bad Debt<br>1098<br>Total<br>UseGlobal<br>UseGlobal<br>UseGlobal<br>UseGlobal | UseGlobal               | UseGlobal            | UseGlobal             | UseGlobal                | UseGlobal                  | UseGloba       |

Top section

| Standard Payor Setup |               |          |                     |        |                             |
|----------------------|---------------|----------|---------------------|--------|-----------------------------|
| Payor<br>Description | Payor<br>Code | Þ        | RF to FP<br>Mapping | Active | Revenue /<br>Payor Grouping |
| Medicare             | 1001          |          | 1                   | TRUE   | 0                           |
| Medicaid             | 1002          |          | 2                   | TRUE   | 0                           |
| Commercial           | 1003          | $\simeq$ | 3                   | TRUE   | 0                           |
| Self Pay             | 1004          | $\simeq$ | 5                   | TRUE   | 0                           |
| Other                | 1005          | $\simeq$ | 7                   | TRUE   | 0                           |
| Blue Cross           | 1006          | $\simeq$ | 6                   | TRUE   | 0                           |
| Managed Care         | 1007          | $\simeq$ | 4                   | FALSE  | 0                           |
| Test                 | 1008          | $\simeq$ | 8                   | FALSE  | 0                           |
| Not Configured       | 1009          | $\simeq$ | 9                   | FALSE  | 0                           |
| Not Configured       | 1010          | $\simeq$ | 10                  | FALSE  | 0                           |
| Not Configured       | 1011          |          | 11                  | FALSE  | 0                           |
| Not Configured       | 1012          | $\simeq$ | 12                  | FALSE  | 0                           |
| Not Configured       | 1013          |          | 13                  | FALSE  | 0                           |
| Not Configured       | 1014          | $\simeq$ | 14                  | FALSE  | 0                           |
| Not Configured       | 1015          | $\simeq$ | 15                  | FALSE  | 0                           |
| Not Configured       | 1016          | $\simeq$ | 16                  | FALSE  | 0                           |
| Not Configured       | 1017          | $\simeq$ | 17                  | FALSE  | 0                           |
| Not_Configured       | 1018          | $\sim$   | 18                  | FALSE. | 0                           |

Bottom section

### Configuring RF deductions groups

This section of the utility is used to configure the view of the Deductions Calculator when it is opened. This file can be opened simultaneously by more than one user so the configuration of the user's experience can be tailored uniquely if needed.

Note that the first row is labeled Global. This is the default setting for the calculator, so whatever is configured here will be used unless you have set up RF deductions groups.

| <b>RF</b> Deductions | Setup                           |                            |                   |                      |                         |                      |                       |                          |                            |                |
|----------------------|---------------------------------|----------------------------|-------------------|----------------------|-------------------------|----------------------|-----------------------|--------------------------|----------------------------|----------------|
| RF Deductions Group  |                                 |                            |                   |                      |                         |                      |                       |                          |                            |                |
|                      | Payor Category                  | Include/Exclude fi         | rom Deductions N  | 1odel                |                         |                      |                       |                          |                            |                |
|                      | Use Discharges<br>or Admissions | Discharges /<br>Admissions | Inpatient<br>Days | Inpatient<br>Revenue | Inpatient<br>Deductions | Outpatient<br>Visits | Outpatient<br>Revenue | Outpatient<br>Deductions | CMI Weighted<br>Discharges | CMI<br>Weights |
| Global               | Discharges                      | Include                    | Include           | Include              | Include                 | Include              | Include               | Include                  | Include                    | Include        |
| EHS_Deductions       | UseGlobal                       | UseGlobal                  | UseGlobal         | UseGlobal            | UseGlobal               | UseGlobal            | UseGlobal             | UseGlobal                | UseGlobal                  | UseGlobal      |
| EMA_InternalMedicine | UseGlobal                       | UseGlobal                  | UseGlobal         | UseGlobal            | UseGlobal               | UseGlobal            | UseGlobal             | UseGlobal                | UseGlobal                  | UseGlobal      |
| EMC_BalanceSheet     | UseGlobal                       | UseGlobal                  | UseGlobal         | UseGlobal            | UseGlobal               | UseGlobal            | UseGlobal             | UseGlobal                | UseGlobal                  | UseGlobal      |
| EMC_Deductions       | UseGlobal                       | UseGlobal                  | UseGlobal         | UseGlobal            | UseGlobal               | UseGlobal            | UseGlobal             | UseGlobal                | UseGlobal                  | UseGlobal      |
| EPG_Clinic           | UseGlobal                       | UseGlobal                  | UseGlobal         | UseGlobal            | UseGlobal               | UseGlobal            | UseGlobal             | UseGlobal                | UseGlobal                  | UseGlobal      |
| Test_Deductions      | UseGlobal                       | UseGlobal                  | UseGlobal         | UseGlobal            | UseGlobal               | UseGlobal            | UseGlobal             | UseGlobal                | UseGlobal                  | UseGlobal      |

Configuration options include the following:

• Use Discharges/Admissions: Drop-down options to assign if discharges or admissions will be used. This is used to query the related deductions RFCode in the Deductions Calculator.

| <b>RF Deductions Setu</b> |                                 |                            |                   |
|---------------------------|---------------------------------|----------------------------|-------------------|
| RF Deductions Group       |                                 |                            |                   |
|                           | Payor Category                  | Include/Exclude f          | rom Deductions Mo |
|                           | Use Discharges<br>or Admissions | Discharges /<br>Admissions | Inpatient<br>Days |
| Global                    | Discharges                      | Include                    | Include           |
| EHS_Deductions            | UseGlobal                       | UseGlobal                  | UseGlobal         |
| EMA_InternalMedicine      | UseGlobal                       | UseGlobal                  | UseGlobal         |
| EMC_BalanceSheet          | UseGlobal                       | UseGlobal                  | UseGlobal         |
| EMC_Deductions            | UseGlobal                       | UseGlobal                  | UseGlobal         |
| EPG_Clinic                | UseGlobal                       | UseGlobal                  | UseGlobal         |
| Test_Deductions           | UseGlobal                       | UseGlobal                  | UseGlobal         |
|                           |                                 |                            |                   |

• In the following rows, each row can be either included or excluded from display in the calculator.

**Example 1**: The administrator elects to exclude CMI Weighted Discharges and CMI Weights from displaying. Setting to Exclude will invoke the hide logic for that section.

| RF Deductions Setu   | ıp             |                    |                 |           |            |            |            |            |              |           |     |
|----------------------|----------------|--------------------|-----------------|-----------|------------|------------|------------|------------|--------------|-----------|-----|
| RF Deductions Group  |                |                    |                 |           |            |            |            |            |              |           |     |
|                      | Payor Category | Include/Exclude fr | om Deductions N | lodel     |            |            |            |            |              |           | 1 - |
|                      | Use Discharges | Discharges /       | Inpatient       | Inpatient | Inpatient  | Outpatient | Outpatient | Outpatient | CMI Weighted | CMI       |     |
|                      | or Admissions  | Admissions         | Days            | Revenue   | Deductions | Visits     | Revenue    | Deductions | Discharges   | Weights   | 6   |
| Global               | Discharges     | Include            | Include         | Include   | Include    | Include    | Include    | Include    | Exclude      | Exclude   |     |
| EHS_Deductions       | UseGlobal      | UseGlobal          | UseGlobal       | UseGlobal | UseGlobal  | UseGlobal  | UseGlobal  | UseGlobal  | UseGlobal    | UseGlobal |     |
| EMA_InternalMedicine | UseGlobal      | UseGlobal          | UseGlobal       | UseGlobal | UseGlobal  | UseGlobal  | UseGlobal  | UseGlobal  | UseGlobal    | UseGlobal |     |
| EMC_BalanceSheet     | UseGlobal      | UseGlobal          | UseGlobal       | UseGlobal | UseGlobal  | UseGlobal  | UseGlobal  | UseGlobal  | UseGlobal    | UseGlobal |     |

• Administrative/Charity/BadDebt: These three sections can be configured to display as separate sections for InPatient and OutPatient or combined into one section as Total.

| Administrative Adjustments, Charity, and | l Bad Debt Setup     |                               |           |           |
|------------------------------------------|----------------------|-------------------------------|-----------|-----------|
|                                          | Payor<br>Description | Administrative<br>Adjustments | Charity   | Bad Debt  |
|                                          | Payor Code           | 1096                          | 1097      | 1098      |
| Global                                   |                      | Total                         | Total     | Total     |
| EHS_Deductions                           |                      | Total                         | Total     | Total     |
| EMA_InternalMedicine                     |                      | IP/OP                         | IP/OP     | IP/OP     |
| EMC_BalanceSheet                         |                      | Total                         | Total     | Total     |
| EMC_Deductions                           |                      | Total                         | Total     | Total     |
| EPG_Clinic                               |                      | UseGlobal                     | UseGlobal | UseGlobal |
| Test_Deductions                          |                      | UseGlobal                     | UseGlobal | UseGlobal |

Configuring RF deductions group exceptions

After you have configured the Global column, the settings for each row can be applied to additional RF deductions groups. If the settings will be identical to Global, then UseGlobal can be assigned, and the Deductions Calculator will open with the global settings.

**NOTE:** Each individual row of an RF deductions group can be configured to use global or assigned an alternate option. This provides the widest array of options for administrators.

| RE Deductions Group                                                                                                    |                                                                                         |                                                                                                 |                                                                             |                                                                          |                         |              |
|----------------------------------------------------------------------------------------------------|-----------------------------------------------------------------------------------------|-------------------------------------------------------------------------------------------------|-----------------------------------------------------------------------------|--------------------------------------------------------------------------|-------------------------|--------------|
| <u>Ri Beddetions Group</u>                                                                                                    | Pavor Category                                                                          | Include/Exclude                                                                                 | from Deductions                                                             | Model                                                                    |                         |              |
|                                                                                                    | Use Discharges<br>or Admissions                                                         | Discharges /<br>Admissions                                                                      | Inpatient<br>Days                                                           | Inpatient<br>Revenue                                                     | Inpatient<br>Deductions | Outpa<br>Vis |
| Global                                                                                                    | Discharges                                                                              | Include                                                                                         | Include                                                                     | Include                                                                  | Include                 | Incli        |
| EHS_Deductions                                                                                                    | UseGlobal                                                                               | Include                                                                                         | UseGlobal                                                                   | UseGlobal                                                                | UseGlobal               | UseG         |
| EMA_InternalMedicine                                                                                                    | UseGlobal                                                                               | UseGlobal                                                                                       | UseGlobal                                                                   | UseGlobal                                                                | UseGlobal               | UseG         |
| EMC_BalanceSheet                                                                                                    | UseGlobal                                                                               | UseGlobal                                                                                       | UseGlobal                                                                   | UseGlobal                                                                | UseGlobal               | UseG         |
| EMC_Deductions                                                                                                    | UseGlobal                                                                               | UseGlobal                                                                                       | UseGlobal                                                                   | UseGlobal                                                                | UseGlobal               | UseG         |
| EPG_Clinic                                                                                                    | UseGlobal                                                                               | UseGlobal                                                                                       | UseGlobal                                                                   | UseGlobal                                                                | UseGlobal               | UseG         |
|                                                                                                    |                                                                                         |                                                                                                 |                                                                             |                                                                          |                         |              |
| Test_Deductions                                                                                                    | UseGlobal                                                                               | Exclude                                                                                         | Exclude                                                                     | Exclude                                                                  | Exclude                 | Excl         |
| Test_Deductions<br>Administrative Adjustments, Charit                                                                                                    | UseGlobal<br>y, and Bad Debt Setup<br>Payor<br>Description                              | Exclude<br>Administrative<br>Adjustments                                                        | Exclude                                                                     | Exclude<br>Bad Debt                                                      | Exclude                 | Exc          |
| Test_Deductions<br>Administrative Adjustments, Charit                                                                                                    | <u>UseGlobal</u><br><u>y, an</u> d Bad Debt Setup<br>Payor<br>Description<br>Payor Code | Exclude<br>Administrative<br>Adjustments<br>1096                                                | Exclude<br>Charity<br>1097                                                  | Exclude<br>Bad Debt<br>1098                                              | Exclude                 | Exc          |
| Test_Deductions<br>Administrative Adjustments, Charit<br>Global                                                                                             | UseGlobal<br>y, and Bad Debt Setup<br>Payor<br>Description<br>Payor Code                | Exclude<br>Administrative<br>Adjustments<br><b>1096</b><br>Total                                | Exclude<br>Charity<br><b>1097</b><br>Total                                  | Exclude<br>Bad Debt<br><b>1098</b><br>Total                              | Exclude                 | Exc          |
| Test_Deductions Administrative Adjustments, Charit Global EH5.Deductions                                                                                    | UseGlobal<br><u>y, an</u> d Bad Debt Setup<br>Payor<br>Description<br>Payor Code        | Administrative<br>Adjustments<br>1096<br>Total<br>Total                                         | Exclude<br>Charity<br>1097<br>Total<br>Total                                | Exclude<br>Bad Debt<br>1098<br>Total<br>Total                            | Exclude                 | Exc          |
| Test_Deductions Administrative Adjustments, Charit Global EHS. Deductions EMA_InternalMedicine                                                              | UseGlobal<br>y, and Bad Debt Setup<br>Payor<br>Description<br>Payor Code                | Administrative<br>Adjustments<br>1096<br>Total<br>Total<br>IP/OP                                | Exclude<br>Charity<br>1097<br>Total<br>Total<br>IP/OP                       | Exclude<br>Bad Debt<br>1098<br>Total<br>Total<br>IP/OP                   | Exclude                 | Exc          |
| Test_Deductions Administrative Adjustments, Charit Global EHS_Deductions EMA_InternalMedicine EMK_BalanceSheet                                              | UseGlobal<br>y, and Bad Debt Setup<br>Payor<br>Description<br>Payor Code                | Administrative<br>Adjustments<br>1096<br>Total<br>IP/OP<br>Total                                | Exclude<br>Charity<br>Total<br>IP/OP<br>Total                               | Exclude<br>Bad Debt<br>1098<br>Total<br>IP/OP<br>Total                   | Exclude                 | Exc          |
| Test_Deductions Administrative Adjustments, Charit Global EH5 Deductions EMA_InternalMedicine EMC_BalanceSheet EMC_Deductions                               | UseGlobal<br>y, and Bad Debt Setup<br>Payor<br>Description<br>Payor Code                | Administrative<br>Adjustments<br>1096<br>Total<br>Total<br>IP/OP<br>Total<br>Total              | Exclude<br>Charity<br>1097<br>Total<br>IP/OP<br>Total<br>Total<br>Total     | Exclude<br>Bad Debt<br>1098<br>Total<br>IP/OP<br>Total<br>Total<br>Total | Exclude                 | Exc          |
| Test_Deductions Administrative Adjustments, Charit Global EHS_Deductions EMA_InternalMedicine EMC_BalanceSheet EMC_Deductions EMC_Deductions EMC_DEductions | UseGlobal<br>y, and Bad Debt Setup<br>Payor<br>Description<br>Payor Code                | Administrative<br>Adjustments<br>1096<br>Total<br>Total<br>IP/OP<br>Total<br>Total<br>UseGlobal | Charity<br>Charity<br>1097<br>Total<br>IP/OP<br>Total<br>Total<br>UseGlobal | Exclude Bad Debt 1098 Total IP/OP Total UseGlobal                        | Exclude                 | Exc          |

AQ1 of the setup utility uses a Drillable query to bring in a row for every RF deductions group. However, not all may be used in the Deductions Calculator.

| Worksheet Settings for Deductic $~?~~ \land$                     |                          |        | RF Dedu                  | ctions Setu            | цр                                                |
|------------------------------------------------------------------|--------------------------|--------|--------------------------|------------------------|---------------------------------------------------|
| Axiom Queries                                                    | ?                        | $\sim$ | <b>RF Deductions Gro</b> | oup                    |                                                   |
| Query Name: AQ1: Set                                             | tup 🗸 🧳 🕹                | •      |                          |                        | Payor Category<br>Use Discharges<br>or Admissions |
| Primary Table: RFGROU                                            | IP                       |        | Global<br>EHS Deductions |                        | Discharges<br>UseGlobal                           |
| Sum By: RFGroup                                                  | Deductions Mapping       |        | EMA_InternalMed          | icine                  | UseGlobal                                         |
| Data Filter: RFGroup<br>NOT IN                                   | DeductionsMapping ('NA') | 7      | EMC_BalanceShee          | t                      | UseGlobal                                         |
| Data Sort: RFGroup                                               | Deductions Mapping       |        | EPG_Clinic               |                        | UseGlobal                                         |
| Sheet Sort:                                                      |                          |        | Test_Deductions          |                        | UseGlobal                                         |
| <ul> <li>Control Rows/Colum</li> <li>Refresh Settings</li> </ul> | ns<br>Preview Da         | ata    | Administrative Ad        | ljustments, Charity, a | nd Bad Debt Setup<br>Payor<br>Description         |

### Configuring Standard Payor Setup

Rolling Forecasting shares the Payor dimension with Financial Planning. Where Financial Planning uses the reserved codes from 1 to 99, Rolling Forecasting owns the range from 1000 to 1099. Selected codes are reserved for system use and cannot be modified by administrators. Those codes are as follows:

| 1000 | Unassigned/not applicable  |
|------|----------------------------|
| 1001 | Medicare                   |
| 1096 | Administrative Adjustments |
| 1097 | Charity                    |
| 1098 | Bad Debt                   |

| 1002 | Medicaid       | Gov     |
|------|----------------|---------|
| 1003 | Commercial     | Fill in |
| 1004 | Self Pay       | Fill in |
| 1005 | Other          | Fill in |
| 1006 | Blue Cross     | Fill in |
| 1007 | Managed Care   | Fill in |
| 1008 | Test           | Fill in |
| 1009 | Not Configured | Fill in |
| 1010 | Not Configured | Fill in |
| 1011 | Not Configured | Fill in |

| A | Home 🖹 I                   | Deductions Model | Configuration Utility (R/O) | Deductio     | ns Model (R/0 | D) 🔳 PAYOR 🗴   |
|---|----------------------------|------------------|-----------------------------|--------------|---------------|----------------|
| A | В                          | C D              | E                           | F            | G             | Н              |
|   | Data Type<br>String Length | Integer          | String<br>100               | String<br>25 | String<br>25  | String<br>25   |
|   | Description                | Payor            | Description                 |              | Туре          |                |
|   | Delete Row                 | PAYOR -          | Description                 | ENUFF 👻      | Type 👻        | Revenue 👻 🛛 Ba |
|   |                            | 207              | Health Plan Group 7         | Fill In      | Fill In       | HealthPlan     |
|   |                            | 208              | Health Plan Group 8         | Fill In      | Fill In       | HealthPlan     |
|   |                            | 209              | Health Plan Group 9         | Fill In      | Fill In       | HealthPlan     |
|   |                            | 210              | Health Plan Group 10        | Fill In      | Fill In       | HealthPlan     |
|   |                            | 299              | Undefined                   | Undefined    | Undefined     | HealthPlan     |
|   |                            | 1000             | Unassigned/not applicable   |              | NA            |                |
|   |                            | 1001             | Medicare                    |              | Gov           |                |
|   |                            | 1002             | Medicaid                    |              | Gov           |                |
|   |                            | 1003             | Commercial                  |              | Fill In       |                |
|   |                            | 1004             | Self Pay                    |              | Fill In       |                |
|   |                            | 1005             | Other                       |              | Fill In       |                |
|   |                            | 1006             | Blue Cross                  |              | Fill In       |                |
|   |                            | 1007             | Managed Care                |              | Fill In       |                |
|   |                            | 1008             | Test                        |              | Fill In       |                |
|   |                            | 1009             | Not Configured              |              | Fill In       |                |
|   |                            | 1010             | Not Configured              |              | Fill In       |                |

You can define all the other codes using any description by entering the desired text in the editable blue **Payor Description** field (see following screenshot).

If you plan to integrate to Financial Planning, you can select the folder icon to assign the RF Payor code to the desired Financial Planning payor code (e.g., ...1003 to 3).

The **Active** column is set to True/False by the administrator and is used to inform the related AQs which payors to query into the Deductions Calculator as well and Plan Files. Setting this option to **True** allows the payor data to be queried, while selecting **False** will suppress that data.

| Davor          | Payor |          | PE to ED |        | Pavanua /      |
|----------------|-------|----------|----------|--------|----------------|
| Description    | Code  |          | Mapping  | Active | Pavor Grouping |
| Medicare       | 1001  |          | 1        | TRUE   | 0              |
| Medicaid       | 1002  | $\simeq$ | 2        | TRUE   | 0              |
| Commercial     | 1003  | $\simeq$ | 3        | TRUE   | 0              |
| Self Pay       | 1004  | $\simeq$ | 5        | TRUE   | 0              |
| Other          | 1005  | $\simeq$ | 7        | TRUE   | 0              |
| Blue Cross     | 1006  | $\simeq$ | 6        | TRUE   | 0              |
| Managed Care   | 1007  | $\simeq$ | 4        | FALSE  | 0              |
| Test           | 1008  | $\simeq$ | 8        | FALSE  | 0              |
| Not Configured | 1009  | $\simeq$ | 9        | FALSE  | 0              |
| Not Configured | 1010  | $\simeq$ | 10       | FALSE  | 0              |
| Not Configured | 1011  | $\simeq$ | 11       | FALSE  | 0              |
| Not Configured | 1012  | $\simeq$ | 12       | FALSE  | 0              |

To commit your configurations to the Payor table, click Save.

### Using the Deductions Calculator

**IMPORTANT:** If you are an administrator with read/write permissions, take care to use Save only if you intend to save results. Failure to do so will also save the current filtered data in the Deductions Calculator. To test if this has occurred, open the file with Open Without Refresh option to see if filtered data exists. If it does, then contact Syntellis support to have the data within each AQs start/stop tag deleted and the file resaved as Save.

To open the Deductions Calculator, in the **RF Admin** task pane under **Other Calculators**, double-click **Deductions Model**.

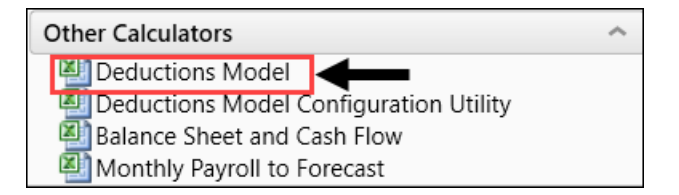

### Select Refresh Variables

Upon open, you will be prompted for the following refresh variables:

- Select RF deductions group: Select the RF deductions group used to post the deductions to when the data summarization was processed for Actuals. The deductions group is a special RFGroup that you create in the RFGROUP dimension table. You use the RF deductions group to indicate which RFGroups are to be included when processing the Deductions Calculator. You can create as many special RF deductions groups as needed, but only one such group can be used per RFGroup at the time of processing.
- Select Scenario: This populates to the default scenario configured by the administrator. In most cases, the default will be the desired selection.

- Select RF Deductions Model Option (optional): This is an alternate configuration to present data in a format more consistent with outpatient reporting. Options are:
  - **Standard**: Displays all sections of the model for Inpatient and Outpatient data.
  - **Physician Only**: Hides and deactivates AQs for Inpatient leaving only Outpatient related sections of the model visible.

| A Refresh Variables           | ×                       |
|-------------------------------|-------------------------|
| Select RFGroup for Deductions | 5                       |
| EMC_Deductions                | Choose Value            |
| Select Scenario               |                         |
| 1                             | Choose Value            |
| Select RF Deductions Model O  | <b>ption</b> (optional) |
| Standard                      | ~ ×                     |
|                               | OK Cancel               |

### Calculator options by section

This section explains the options in each main section of the calculator.

#### Model Header

The header information of the report identifies the RF deductions group and the Drivers RFPlanGroup.

Time periods display across the top with Excel expand/collapse features to control the view of the data. While this is a monthly model, you can collapse the columns to a quarterly view to reduce the viewable area.

There are two green selection options within the header:

• Save to Database?: Options are Save and Do Not Save. If you are only validating and testing and not ready to commit records to the datatables, then select Do Not Save. When ready to save records, select Save.

• **Default Forecast Method**: Many rows within the model can use various forecast methods as noted in the image below. Using Default will reference the Forecast Method selected in the header. For example, if the header section is set to **3 Month Avg**, then any row selection set to Default will use **3 Month Avg** forecast method.

|                                                                                                    |                                           |                                  | -                                                |                                                    |                                    |                                    | -                                         |                                    |                                    |
|----------------------------------------------------------------------------------------------------|-------------------------------------------|----------------------------------|--------------------------------------------------|----------------------------------------------------|------------------------------------|------------------------------------|-------------------------------------------|------------------------------------|------------------------------------|
| Rolling Forecast Deductions Calculator<br>KHA Health<br>For the Period Ending January 31, 2020                                                      |                                           |                                  |                                                  |                                                    |                                    |                                    |                                           |                                    |                                    |
| Deductions RFGroup: EMC Deductions<br>Drivers RFPlanGroup: EMC<br>Scenario: Default<br>Save to Databas? SAVE<br>Default Forecast Method: Last Menth | Data<br>Selection /<br>Forecast<br>Method | FY 2020<br>Dec<br>2019<br>Actual | FY 2020<br>Oct - Dec<br>Qtr2<br>Actual           | Current Period<br>FY 2020<br>Jan<br>2020<br>Actual | FY 2020<br>Feb<br>2020<br>Forecast | FY 2020<br>Mar<br>2020<br>Forecast | FY 2020<br>Jan - Mar<br>Qtr3<br>Projected | FY 2020<br>Apr<br>2020<br>Forecast | FY 2020<br>May<br>2020<br>Forecast |
|                                                                                                    |                                           |                                  |                                                  |                                                    |                                    |                                    |                                           |                                    |                                    |
| Patient Volume                                                                                                    |                                           |                                  |                                                  |                                                    |                                    |                                    |                                           |                                    |                                    |
| Inpatient Volume                                                                                                    | Admissio                                  | ons                              |                                                  |                                                    |                                    |                                    |                                           |                                    |                                    |
| Inpatient Volume EMC Health_K_Admissions - per Plan                                                                                                 | File K_A                                  | dmissions_G                      |                                                  |                                                    |                                    |                                    |                                           |                                    |                                    |
|                                                                                                    |                                           |                                  |                                                  |                                                    |                                    |                                    |                                           |                                    |                                    |
| % Admissions by Payor                                                                                                    |                                           |                                  |                                                  |                                                    |                                    |                                    |                                           |                                    |                                    |
| Medicare                                                                                                    |                                           |                                  |                                                  |                                                    |                                    |                                    |                                           |                                    |                                    |
| Medicare Advantage                                                                                                    |                                           |                                  | 9 M                                              | onth Avg                                           |                                    |                                    |                                           |                                    |                                    |
| Medicaid                                                                                                    |                                           |                                  | La                                               | stSaved                                            |                                    |                                    |                                           |                                    |                                    |
| Contracts and Commercial                                                                                                    |                                           |                                  | 6 M                                              | onth Avg                                           |                                    |                                    |                                           |                                    |                                    |
| Health Network                                                                                                    |                                           |                                  |                                                  | Default                                            |                                    |                                    |                                           |                                    |                                    |
| Health Plans                                                                                                    |                                           |                                  | ۲ I                                              | Default                                            |                                    |                                    |                                           |                                    |                                    |
| Self Pay                                                                                                    |                                           |                                  | · (                                              | Default                                            |                                    |                                    |                                           |                                    |                                    |
| Others                                                                                                    |                                           | <                                | <u>ه</u> (                                       | Default                                            | *                                  |                                    |                                           |                                    |                                    |
| Total % Admissions by Payor                                                                                                    |                                           |                                  | Default<br>LastSar<br>Last M<br>Same M<br>3 Mont | ved<br>onth<br>Aonth<br>h Avg                      |                                    |                                    |                                           |                                    |                                    |
| Admissions by Payor                                                                                                    | S_Admit                                   | s                                | 6 Mont<br>9 Mont<br>12 Mon                       | h Avg<br>h Avg<br>th Avg                           |                                    |                                    |                                           |                                    |                                    |

The Deduction Calculator is organized into sections from statistics to gross charges to deductions. There are also summary sections of gross charges as well as the detailed blocks for payor-level deductions. To quickly get to the desired section, use the Main ribbon tab's GoTo navigation feature: in the Main ribbon tab's **Workbook Options** section, click **GoTo** and then select the desired section.

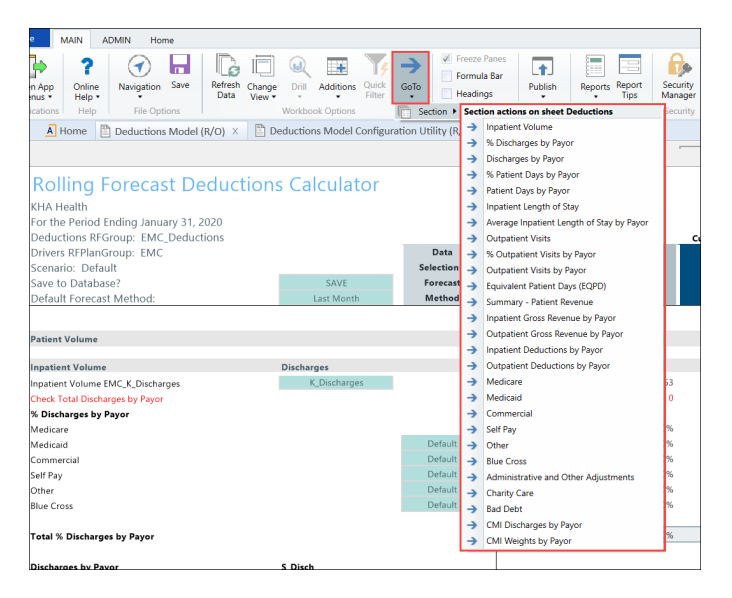

### Statistics

This section contains main statistics by payor that are leveraged in the model to calculate gross and net metrics within the detailed deduction calculation methods blocks.

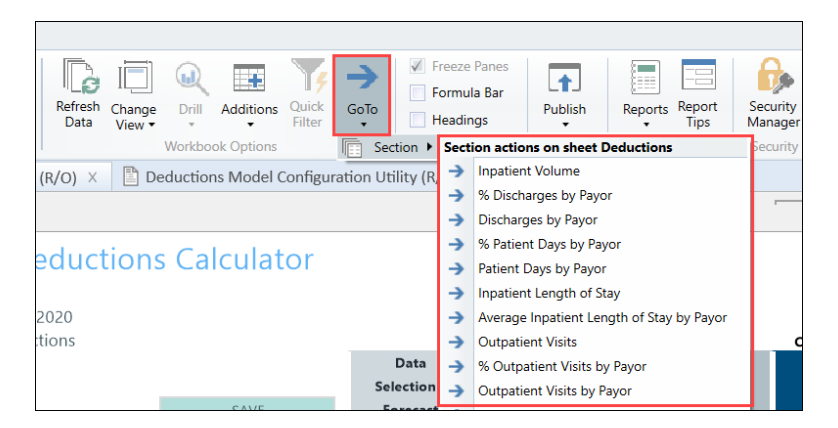

- Admissions/Dischargers: From the green drop-down, select the RFCode used to post admission/discharge to the RF\_Forecast\_20xx data tables for Actuals. The green drop-down is populated from the RFCode dimension using a data filter that includes any RFCode that has %DISCH% in the name. The total admissions will come in on the top line.
- If Actuals are posted at the payor level, the payor detail is displayed in the Admissions by Payor section and percentages by payor calculated from historical data. In this case, the Data Selection will be set to **History**.

| Rolling Forecast Deductic<br>KHA Health<br>For the Period Ending January 31, 2020<br>Deductions RFGroup: EMC_Deductions<br>Drivers RFPlanGroup: EMC<br>Scenaric: Default<br>Save to Database?<br>Default Forecast Method: | SAVE<br>Last Month | Data<br>Selection /<br>Forecast<br>Method | FY 2020<br>Dec<br>2019<br>Actual | FY 2020<br>Oct - Dec<br>Qtr2<br>Actual | Current Period<br>FY 2020<br>Jan<br>2020<br>Actual | FV 2020<br>Feb<br>2020<br>Forecast | FV 2020<br>Mar<br>2020<br>Forecast | FY 2020<br>Jan - Mar<br>Qtr3<br>Projected |
|----------------------------------------------------------------------------------------------------|--------------------|-------------------------------------------|----------------------------------|----------------------------------------|----------------------------------------------------|------------------------------------|------------------------------------|-------------------------------------------|
| Patient Volume                                                                                                    |                    |                                           |                                  |                                        |                                                    |                                    |                                    |                                           |
| Inpatient Volume                                                                                                    | Discharges         |                                           |                                  |                                        |                                                    |                                    |                                    |                                           |
| npatient Volume EMC_K_Discharges                                                                                                    | K_Discharges       |                                           | 179                              | 553                                    | 195                                                | 0                                  | 0                                  | 19                                        |
| Check Total Discharges by Payor                                                                                                    |                    | -                                         | 0                                | 0                                      | 0                                                  |                                    |                                    |                                           |
| % Discharges by Payor                                                                                                    |                    |                                           |                                  |                                        |                                                    |                                    |                                    |                                           |
| Medicare                                                                                                    |                    |                                           | 0.00%                            | 0.00%                                  | 0.00%                                              | 100.00%                            | 100.00%                            | 0.00                                      |
| Medicaid                                                                                                    |                    | 9 Month Avg                               | 0.00%                            | 0.00%                                  | 0.00%                                              | 0.00%                              | 0.00%                              | 0.00                                      |
| Commercial                                                                                                    |                    | LastSaved                                 | 0.00%                            | 0.00%                                  | 0.00%                                              | 0.00%                              | 0.00%                              | 0.00                                      |
| Self Pay                                                                                                    |                    | 6 Month Avg                               | 0.00%                            | 0.00%                                  | 0.00%                                              | 0.00%                              | 0.00%                              | 0.00                                      |
| Other                                                                                                    |                    | Default                                   | 0.00%                            | 0.00%                                  | 0.00%                                              | 0.00%                              | 0.00%                              | 0.00                                      |
| Blue Cross                                                                                                    |                    | Default                                   | 0.00%                            | 0.00%                                  | 0.00%                                              | 0.00%                              | 0.00%                              | 0.00                                      |
| Total % Discharges by Payor                                                                                                    |                    |                                           | 0.00%                            | 0.00%                                  | 0.00%                                              | 100.00%                            | 100.00%                            | 0.00                                      |
| Discharges by Payor                                                                                                    | S_Disch            |                                           |                                  |                                        |                                                    |                                    |                                    |                                           |
| Medicare                                                                                                    |                    | History                                   | 0                                | 0                                      | 0                                                  | 0                                  | 0                                  |                                           |
| Medicaid                                                                                                    |                    | History                                   | 0                                | 0                                      | 0                                                  | 0                                  | 0                                  |                                           |
| Commercial                                                                                                    |                    | History                                   | 0                                | 0                                      | 0                                                  | 0                                  | 0                                  |                                           |
| Self Pay                                                                                                    |                    | History                                   | 0                                | 0                                      | 0                                                  | 0                                  | 0                                  |                                           |
| Other                                                                                                    |                    | History                                   | 0                                | 0                                      | 0                                                  | 0                                  | 0                                  |                                           |
| Blue Cross                                                                                                    |                    | History                                   | 0                                | 0                                      | 0                                                  | 0                                  | 0                                  |                                           |
| H • • • H Control_FileProcessing Summary Dedu                                                                                                    | Ictions            |                                           |                                  |                                        | 4                                                  |                                    |                                    | ,                                         |

• If Actuals are posted to a single RFCode for admissions, then you can use the blue input cells to enter admissions by payor. This is useful so that the detailed deduction calculation methods can use payor data.

**IMPORTANT:** If entering payor data manually, change the Data Selection from **History** to **Last Saved**. This saves the manually entered payor data to the RF\_Deductions\_20xx tables so that these values can be retrieved and you do not lose your work.

| Patient Volume                                          |                  |             |          |         |         |
|---------------------------------------------------------|------------------|-------------|----------|---------|---------|
| Inpatient Volume                                        | Admissions       |             |          |         |         |
| Inpatient Volume EMC Health_K_Admissions - per Plan Fil | e K_Admissions_G |             |          | 1,177   | 1,107   |
|                                                         |                  |             |          |         |         |
| % Admissions by Payor                                   |                  |             |          |         |         |
| Medicare                                                |                  | -           |          | 15.63%  | 18.16%  |
| Medicare Advantage                                      |                  | 9 Month Avg |          | 9.18%   | 10.21%  |
| Medicaid                                                |                  | LastSaved   |          | 21.16%  | 22.22%  |
| Contracts and Commercial                                |                  | 6 Month Avg |          | 36.02%  | 33.88%  |
| Health Network                                          |                  | Default     |          | 5.86%   | 6.96%   |
| Health Plans                                            |                  | Default     |          | 1.44%   | 1.17%   |
| Self Pay                                                |                  | Default     |          | 3.91%   | 3.25%   |
| Others                                                  |                  | Default     |          | 6.80%   | 4.16%   |
|                                                         |                  |             |          |         |         |
| Total % Admissions by Payor                             |                  |             |          | 100.00% | 100.00% |
| Admissions by Payor                                     | S Admits         |             | _        |         |         |
| Medicare                                                |                  | LastSaved   | <b>T</b> | 184     | 201     |
| Medicare Advantage                                      |                  | History     | -        | 108     | 113     |
| Medicaid                                                |                  | History     |          | 249     | 246     |
| Contracts and Commercial                                |                  | History     |          | 424     | 375     |
| Health Network                                          |                  | History     | ·        | . 69    | 77      |
| Health Plans                                            |                  | History     |          | 17      | 13      |
| Self Pay                                                |                  | History     |          | 46      | 36      |
| Others                                                  |                  | History     |          | 80      | 46      |
|                                                         |                  |             |          |         |         |

What was described above for Admissions/Discharges is the same for the **Patient Day** and **Visits/Registration** sections of the model.

| KHA Health<br>For the Period Ending January 31, 2020 |               |                     |         |           |                |  |
|------------------------------------------------------|---------------|---------------------|---------|-----------|----------------|--|
| Deductions RFGroup: EMC_Deductions                   |               |                     |         |           | Current Period |  |
| Drivers RFPlanGroup: EMC                             |               | Data                | FY 2020 | FY 2020   | FY 2020        |  |
| Scenario: Default                                    |               | Selection /         | Dec     | Oct - Dec | Jan            |  |
| Save to Database?                                    | SAVE          | Forecast            | 2019    | Qtr2      | 2020           |  |
| Default Forecast Method:                             | Last Month    | Method              | Actual  | Actual    | Actual         |  |
| Total Discharges by Payor                            |               |                     | 0       | 0         | 0              |  |
| Patient Days                                         | PatientDays   | Calculation Driver: |         |           |                |  |
| Patient Days EMC_K_PatientDays                       | K_PatientDays | PatientDays         | 7,217   | 22,537    | 8,006          |  |
| Check Total Patient Days by Payor                    |               |                     | 0       | 0         | 0              |  |
| % Patient Days by Payor                              |               |                     |         |           |                |  |
| Medicare                                             |               |                     | 0.00%   | 0.00%     | 0.00%          |  |
| Medicaid                                             |               | Default             | 0.00%   | 0.00%     | 0.00%          |  |
| Commercial                                           |               | Default             | 0.00%   | 0.00%     | 0.00%          |  |
| Self Pay                                             |               | Default             | 0.00%   | 0.00%     | 0.00%          |  |
| Other                                                |               | Default             | 0.00%   | 0.00%     | 0.00%          |  |
| Blue Cross                                           |               | Default             | 0.00%   | 0.00%     | 0.00%          |  |
|                                                      |               |                     |         |           |                |  |
| Total % Patient Days by Payor                        |               |                     | 0.00%   | 0.00%     | 0.00%          |  |
| Patient Davs by Payor                                |               |                     |         |           |                |  |
| Medicare                                             | 0_1110        | History             | 0       | 0         | 0              |  |
| Medicaid                                             |               | History             | 0       | 0         | 0              |  |
| Commercial                                           |               | History             | 0       | 0         | 0              |  |
| Self Pav                                             |               | History             | 0       | 0         | 0              |  |
| Other                                                |               | History             | 0       | 0         | 0              |  |
| Plue Cross                                           |               | History             | 0       |           | 0              |  |

#### Patient Days

|                                                         |             |         | -         |         |          |          | -         |
|---------------------------------------------------------|-------------|---------|-----------|---------|----------|----------|-----------|
| Rolling Forecast Deductions Calculator                  |             |         |           |         |          |          |           |
| KHA Health<br>For the Period Ending January 31, 2020    |             |         |           |         |          |          |           |
| Drivers REPlanGroup: EMC_Deductions                     | Data        | FY 2020 | FY 2020   | FY 2020 | FY 2020  | FY 2020  | FY 2020   |
| Scenario: Default                                       | Selection / | Dec     | Oct - Dec | Jan     | Feb      | Mar      | Jan - Mar |
| Save to Database? SAVE                                  | Forecast    | 2019    | Qtr2      | 2020    | 2020     | 2020     | Qtr3      |
| Default Forecast Method: Last Month                     | Method      | Actual  | Actual    | Actual  | Forecast | Forecast | Projected |
|                                                         |             |         |           |         |          |          |           |
| Outpatient Visits OPVIsits Outpatient Visits K Visits   |             | 406     | 1.255     | 443     | 443      | 443      | 1 329     |
| Check Total Outpatient Visits by Pavor                  | <u> </u>    | 0       | 0         | 0       | -145     | 445      | 886       |
| % Outpatient Visits by Payor                            |             |         |           |         |          |          |           |
| Medicare                                                |             | 0.00%   | 0.00%     | 0.00%   | 100.00%  | 100.00%  | 100.00%   |
| Medicaid                                                | Default     | 0.00%   | 0.00%     | 0.00%   | 0.00%    | 0.00%    | 0.00%     |
| Commercial                                              | Default     | 0.00%   | 0.00%     | 0.00%   | 0.00%    | 0.00%    | 0.00%     |
| Self Pay                                                | Default     | 0.00%   | 0.00%     | 0.00%   | 0.00%    | 0.00%    | 0.00%     |
| Other                                                   | Default     | 0.00%   | 0.00%     | 0.00%   | 0.00%    | 0.00%    | 0.00%     |
| Blue Cross                                              | Default     | 0.00%   | 0.00%     | 0.00%   | 0.00%    | 0.00%    | 0.00%     |
| Total % Outpatiant Visits by Payor                      |             | 0.00%   | 0.00%     | 0.00%   | 100.00%  | 100.00%  | 100.00%   |
|                                                         |             |         |           |         |          |          |           |
| Outpatient Visits by Payor S_OPVisits                   |             |         |           |         |          |          |           |
| Medicare                                                | History     | 0       | 0         | 0       | 443      | 443      | 886       |
| Medicaid                                                | History     | 0       | 0         | 0       | 0        | 0        | 0         |
| Commercial                                              | History     | 0       | 0         | 0       | 0        | 0        | 0         |
| Self Pay                                                | History     | 0       | 0         | 0       | 0        | 0        | 0         |
| Other                                                   | History     | 0       | 0         | 0       | 0        | 0        | 0         |
| Blue Cross                                              | History     | 0       | 0         | 0       | 0        | 0        | 0         |
| I ← → → H \Control_FileProcessing /Summary Deductions / |             |         |           |         | 1        |          |           |

Visits/Registrations

### Equivalent Patient Days and Summary Patient Revenue

These two sections contain summary information and common metric calculations. These values are useful for data validation and are also used when computing selected contractual values.

| INSERT F         | PAGE LAYOUT     | FORMULAS | DATA     | REVIE<br>ce Panes<br>nula Bar<br>fings | W VIEW             | ADD-INS<br>Reports Report | TEAM<br>Security | Close                    |
|------------------|-----------------|----------|----------|----------------------------------------|--------------------|---------------------------|------------------|--------------------------|
| Model1 - For Doc | prkbook Options | Fiiter S | ection > | Section a                              | *<br>actions on sl | * Tips                    | Manager          | Axiom SW<br>Exit         |
| eductions        | Calculat        | or       |          |                                        |                    |                           |                  | +                        |
| tions            | SAVE            |          | Data     | → Equi                                 | valent Patier      | nt Days (EQPD)            |                  | FY 20<br>Oct - [<br>Qtr4 |

| Belling Fernest Deducti                    | one Celevieter |           |          |             |             |            |            |                |               |             |
|--------------------------------------------|----------------|-----------|----------|-------------|-------------|------------|------------|----------------|---------------|-------------|
| Rolling Forecast Deduction                 | ons Calculator |           |          |             |             |            |            |                |               |             |
| EMC Health                                 |                |           |          |             |             |            |            |                |               |             |
| For the Period Ending March 31, 2021       |                |           |          |             |             |            |            |                |               |             |
| RFPlanGroup: EMC Health                    |                |           |          |             |             |            |            | Current Period |               |             |
| Deductions RFGroup: EMC_Deductions         |                |           |          | FY 2020     | FY 2020     | FY 2021    | FY 2021    | FY 2021        | FY 2021       | FY 2021     |
| Scenario: Baseline                         |                |           |          | December    | Oct - Dec   | January    | February   | March          | Jan - Mar     | April       |
| Save to Database?                          | SAVE           | Data      | Forecast | 2020        | Qtr4        | 2021       | 2021       | 2021           | Qtr1          | 2021        |
| Default Forecast Method:                   | 3 Month Avg    | Selection | Method   | Actual      | Actual      | Actual     | Actual     | Actual         | Actual        | Forecast    |
| Total Outpatient Visits by Payor           |                |           |          | 9,936       | 29,330      | 9,717      | 9,221      | 10,983         | 29,921        | 6,588       |
|                                            |                |           |          |             |             |            |            |                |               |             |
| Equivalent Patient Days (EQPD)             |                |           |          |             |             |            |            |                |               |             |
| Equivalent Patient Day Factor              |                |           |          | 0.68        | 0.67        | 0.69       | 0.71       | 0.71           | 0.70          | 0.87        |
| Patient Days                               |                |           |          | 4,950       | 13,591      | 4,803      | 4,221      | 4,788          | 13,812        | 24,801      |
| Outpatient EQPD                            |                |           |          | 6,751       | 19,590      | 6,666      | 6,546      | 7,795          | 21,058        | 5,703       |
| Total Equivalent Patient Days              |                |           |          | 11,701      | 33,181      | 11,469     | 10,767     | 12,583         | 34,870        | 30,503      |
| Total Adjusted Admissions                  |                |           |          | 2,522       | 7,495       | 2,340      | 2,388      | 2,859          | 7,584         | 1,144       |
|                                            |                |           |          |             |             |            |            |                |               |             |
| Summary - Patient Revenue                  |                |           |          |             |             |            |            |                |               |             |
| Inpatient Revenue                          |                |           |          | 76,184,152  | 206,797,909 | 66,396,738 | 64,247,695 | 71,501,505     | 202,145,938   | 276,833,141 |
|                                            |                |           |          |             |             |            |            |                |               |             |
| Inpatient Rate Increase from Driver table  |                |           |          |             |             |            |            |                |               | 0.00%       |
| Average Charge per Admissions              |                |           |          | 71,400      | 67,361      | 67,752     | 68,641     | 65,718         | 67,292        | 297,670     |
| Average Charge per Patient Day             |                |           |          | 15,391      | 15,216      | 13,824     | 15,221     | 14,933         | 14,636        | 11,162      |
| Inpatient Reimbursement                    |                |           |          | 21,246,391  | 55,962,157  | 15,898,324 | 15,325,261 | 18,019,166     | 49,242,751    | 21,776,705  |
| Average Net per Admissions                 |                |           |          | 19,912      | 18,229      | 16,223     | 16,373     | 16,562         | 16,392        | 23,416      |
| Average Net per Patient Day                |                |           |          | 4,292       | 4,118       | 3,310      | 3,631      | 3,763          | 3,565         | 878         |
|                                            |                |           |          |             |             |            |            |                |               |             |
| Outpatient Revenue                         |                |           |          | 103,910,395 | 298,078,807 | 92,152,544 | 99,632,856 | 116,405,632    | 308, 191, 032 | 63,652,994  |
|                                            |                |           |          |             |             |            |            |                |               |             |
| Outpatient Rate Increase from Driver table |                |           |          |             |             |            |            |                |               | 0.00%       |
| Average Charge per Visit                   |                |           |          | 10,458      | 10,163      | 9,484      | 10,805     | 10,599         | 10,300        | 9,662       |
| Outpatient Reimbursement                   |                |           |          | 23,909,073  | 68,465,173  | 21,669,991 | 23,782,035 | 26,326,411     | 71,778,437    | 15,881,353  |
| Average Net per Visit                      |                |           |          | 2,406       | 2,334       | 2,230      | 2,579      | 2,397          | 2,399         | 2,411       |
| Net Reimbursement                          |                |           |          | 45,155,464  | 124,427,331 | 37,568,315 | 39,107,296 | 44,345,577     | 121,021,188   | 37,658,059  |
| Net Reimbursement % of Gross Revenue       |                |           |          | 25.07%      | 24.65%      | 23.70%     | 23.86%     | 23.60%         | 23.71%        | 11.06%      |

Gross Revenue by Payor - Inpatient and Outpatient

These two are similar to the statistics section where the gross revenue by payor can be brought in via query from the forecast data tables if Actuals were posted by payor.

| INSERT                        | PAGE LAYOUT        | FORMULAS             | DATA                | REVIE                                                        | W VIEW                                         | ADD-IN                                            | IS TEAM                             |                           |
|-------------------------------|--------------------|----------------------|---------------------|--------------------------------------------------------------|------------------------------------------------|---------------------------------------------------|-------------------------------------|---------------------------|
| Refresh Change<br>Data View * | Drill Additions    | Quick GoTo<br>Filter | Free<br>Form<br>Hea | ze Panes<br>nula Bar<br>dings<br>Section a                   | Publish                                        | Reports Rep<br>Ti<br>heet Deducti                 | port<br>port<br>Security<br>Manager | Close<br>Axiom SW<br>Exit |
| Model1 - For Do               | ocumentation ×     |                      |                     |                                                              | $\wedge$                                       | ~/                                                | $\sim$                              | +                         |
| -                             | SAVE<br>3 Month Av | /g                   | Data<br>Selection   | $\checkmark$                                                 | $\sim$                                         |                                                   | $\sim$                              | Oct - D<br>Qtr4<br>Actua  |
|                               |                    |                      |                     | <ul> <li>→ Inpat</li> <li>→ Outp</li> <li>→ Inpat</li> </ul> | tient Gross F<br>patient Gross<br>tient Deduct | Revenue by Pa<br>s Revenue by I<br>tions by Payor | iyor<br>Payor<br>r                  |                           |
|                               | Admissions         |                      |                     | → Outp                                                       | atient Dedu                                    | ictions by Pay                                    | or                                  |                           |

If gross revenue is not by payor, then use the blue input fields to manually enter by payor.

**IMPORTANT:** If entering payor data manually, change the Data Selection from **History** to **Last Saved**. This will save the manually entered payor data to the RF\_Deductions\_20xx tables so that these values can be retrieved and you so that you do not lose your work.

| Colling Forecast Deductions Calculator           EMC Health<br>For the Period Ending March 31, 2021           EMD represent McGroup: EMC Health<br>Deductions REGroup: EMC Deductions<br>Scenario: Issainlee           Deductions Referoup: EMC Deductions<br>Scenario: Issainlee           Save to Database?           Default Forecast Method:           Default Forecast Method:           Net Reinbursement           Versage Net per Visit           Net Reinbursement           Versage Net per Visit           Net Reinbursement           Versage Net per Visit           Versage Net per Visit           Net Reinbursement           Versage Net per Visit           Net Reinbursement           Versage Net per Visit           Net Reinbursement           Versage Net per Visit           Net Reinbursement % of Gross Revenue           Versage Net per Visit           Net Reinbursement % of Gross Revenue           Versage Net per Visit           Net Reinbursement % of Gross Revenue           Versage Net per Visit           Net Reinbursement % of Gross Revenue           Net Reinbursement % of Gross Revenue           Versage Net per Visit           Net Reinbursement % of Gross Revenue           Versage Net per Visit           Net Reinburse                                                                                                    |             |              |                |            |            |             |             |          |           |         |            |                                         |
|----------------------------------------------------------------------------------------------------|-------------|--------------|----------------|------------|------------|-------------|-------------|----------|-----------|---------|------------|-----------------------------------------|
| EMC (Health<br>For the Period Ending March 31, 2021         FY 2021         FY 2021         FY 2021         FY 2021         FY 2021         FY 2021         FY 2021         FY 2021         FY 2021         FY 2021         FY 2021         FY 2021         March 31, 2021         FY 2021         FY 2021                                                                                                    |             |              |                |            |            |             |             |          |           | ator    | ns Calcula | Rolling Forecast Deduction              |
| EMC Health<br>For the Priod Ending March 31, 2021         Current Period           RPPlankForup:         EMC_Deductions           Scenario:         Baseline           Save to Database?         SAVE           Default Forecast Method:         3 Month Avg           Selection         Method           Actual         Actual           Actual         Actual           Actual         Actual           Net Reinbursement         2,396,073           64,455,173         21,669,991           Park Deriver Park         2,406           25,079         2,374           Net Reinbursement         45,155,464           124,467         23,369,073           25,079         2,375           25,079         2,377           25,079         2,376           25,079         2,376           25,079         2,376           25,079         2,376           25,079         2,376           25,079         2,376           23,066         23,076           24,659         23,376           25,079         24,659           25,079         24,659           26,074         23,864           2                                                                                                    |             |              |                |            |            |             |             |          |           | acor    | no carcare | noning i orecuse becaceror              |
| For the Period Ending March 31, 2021       Current Period       Current Period         PY 2020       PY 2021       PY 2021       PY 2021       March 31, 2021         BPRIanGroup:       EMC Leadsh       March 31, 2021       March 31, 2021       April 40, 2021       Actual       Actual                                                                                                    |             |              |                |            |            |             |             |          |           |         |            | EMC Health                              |
| Current Period         Current Period         Current Period         Current Period         PY 2021       PY 2021 </td <td></td> <td></td> <td></td> <td></td> <td></td> <td></td> <td></td> <td></td> <td></td> <td></td> <td></td> <td>For the Period Ending March 31, 2021</td>                                                                                                    |             |              |                |            |            |             |             |          |           |         |            | For the Period Ending March 31, 2021    |
| Deductions RFGroup:         RMC_Deductions         FY 2021         FY 2021         FY                                                                                                    |             |              | Current Period |            |            |             |             |          |           |         |            | RFPlanGroup: EMC Health                 |
| Scenario: Baseline<br>Save to Database?         SAVE         Data<br>Selection         Precast<br>Method         Occumber<br>2021         Occumber<br>2021         Genuary<br>2021         March<br>2021         January<br>2021         March<br>2021         January<br>2021         March<br>2021         January<br>2021         March<br>2021         January<br>2021         March<br>2021         January<br>2021         March<br>2021         January<br>2021         March<br>2021         January<br>2021         March<br>2021         January<br>2021         March<br>Actual         January<br>2021         March<br>Actual         January<br>2021         March<br>Actual         January<br>2021         March<br>Actual         January<br>Actual         March<br>Actual         January<br>Actual         March<br>Actual         January<br>Actual         January<br>Actual         March<br>Actual         January<br>Actual         March<br>Actual         January<br>Actual         March<br>Actual         January<br>Actual         January                                                                                                    | FY 2021     | FY 2021      | FY 2021        | FY 2021    | FY 2021    | FY 2020     | FY 2020     |          |           |         |            | Deductions RFGroup: EMC_Deductions      |
| Save to Database?         SAVE         Data         Forecast         2020         Qtv4         2021         2021         Q021         Q02                                                                                                    | April       | Jan - Mar    | March          | February   | January    | Oct - Dec   | December    |          |           |         |            | Scenario: Baseline                      |
| Default forecast Method:         3 Month Arg         Selection         Method         Actual         Actual         Actu                                                                                                    | 2021        | Qtr1         | 2021           | 2021       | 2021       | Qtr4        | 2020        | Forecast | Data      | VE      | SAV        | Save to Database?                       |
| Outpatient Reimbursement         23,909,073         66,455,173         21,069,991         23,782,055         26,328,411         71,778,437         15,81,55           Average Nt per Visit         2,406         2,334         2,230         2,579         2,399         2,411           Net Reimbursement         45,155,464         124,427,331         37,568,315         39,107,296         44,345,577         121,021,1188         37,568,051           Inoatient Gross Revenue         25,07%         24,65%         23,70%         23,80%         23,30%         23,30%         23,30%         23,30%         23,30%         23,30%         23,30%         23,30%         23,30%         23,30%         23,30%         23,30%         23,30%         23,30%         23,30%         23,30%         23,30%         23,30%         23,30%         23,30%         23,30%         23,30%         23,30%         23,30%         23,30%         23,30%         23,30%         23,30%         23,30%         23,30%         23,30%         23,30%         23,30%         23,30%         23,30%         23,30%         23,30%         23,30%         23,30%         23,30%         23,30%,50%         23,30%,50%         23,30%,50%         23,30%,50%         23,30%,50%         23,30%,50%         23,30%,50%         23,30%,50% <t< td=""><td>Forecast</td><td>Actual</td><td>Actual</td><td>Actual</td><td>Actual</td><td>Actual</td><td>Actual</td><td>Method</td><td>Selection</td><td>ith Avg</td><td>3 Mont</td><td>Default Forecast Method:</td></t<>                                                                                                    | Forecast    | Actual       | Actual         | Actual     | Actual     | Actual      | Actual      | Method   | Selection | ith Avg | 3 Mont     | Default Forecast Method:                |
| Average Net by or Visit         2,496         2,334         2,230         2,579         2,397         2,397         2,398         37,588,157           Net Reimbursement         405,155,464         12,4247,233         37,568,157         12,102,1188         37,658,157         12,102,1188         37,658,157         12,102,1188         37,658,157         11,067           Incalient Gross Revenue by Pavor         R PIBer IP         Compute             37,568,157         13,006,529         33,199,946         44,357,758         13,306,529         13,306,529         33,199,946         46,375,752         33,006,229         33,199,946         46,375,752         33,006,229         33,199,946         46,375,752         33,006,229         10,237,544         9,393,566         10,237,544         9,393,566         10,320,6429         10,237,544         9,393,566         10,320,6429         46,375,321         52,494,316         22,72,490         10,237,643         10,237,643         10,237,643         10,237,643         10,237,643         10,237,643         10,237,643         10,237,643         10,237,643         10,237,643         10,237,643         10,237,643         10,237,643         10,237,643         10,237,643         10,237,643         10,237,643         10,237,643,237,543         10,246,553         <                                                                                                    | 15,881,353  | 71,778,437   | 26,326,411     | 23,782,035 | 21,669,991 | 68,465,173  | 23,909,073  |          |           |         |            | Outpatient Reimbursement                |
| Net Reinbursement         45.155.461         124.427.331         37.568.315         39.107.296         44.345.577         121.021.188         37.688.051           Het Reinbursement % of Gross Revenue         25.07%         24.65%         23.70%         23.80%         23.70%         11.06%           Innatient Gross Revenue by Pavor         R PIRev IP         Compute            11.06%           Medicare Advantage         Hittory         19.506,926         43.961,495         14.554,758         13.006,929         33.199,948         45.075,924           Medicare Advantage         Hittory         19.506,926         43.961,495         10.237,964         9.935,566         13.006,929         33.199,948         45.075,924           Contracts and Commercial         Hittory         27.72,2071         12.928,920         12.21,2800         10.237,961         32.245,314         52.904,635           Contracts and Commercial         History         27.472,268         71,781,710         19.859,093         21.675,694         2.565,032         6.356,571         9.046,375           Health Network         History         2.359,129         7.729,071         2.065,855         1.767,654         2.565,032         6.356,571         9.046,375           Others         3.3216,5                                                                                                    | 2,411       | 2,399        | 2,397          | 2,579      | 2,230      | 2,334       | 2,406       |          |           |         |            | Average Net per Visit                   |
| Net Reimburgement % of Gross Revenue       25.07%       24.65%       23.07%       23.60%       23.71%       11.061         Innational Gross Revenue by Pavor       R. PIBer IP       Compute           11.061         Medicare Advantage<br>Medicare Advantage<br>(Medicare Advantage<br>(Medicare Advantage<br>(Medicare Advantage)       14.554,758       13.858.699       15.881,144       42.271,891       57.556,307         Medicare Advantage<br>(Medicare Advantage)       11.006,756       30.673,694       10.237,964       10.231,961       32.175,59.99       61,640,220       73.192,557       13.052,496       10.231,961       32.175,59.99       61,640,220       73.182,556       13.000,493       10.231,961       32.175,939       61,640,220       73.182,556       13.201,926,356       13.201,926,356       13.202,452,356       13.202,452,356       13.202,452,356       13.202,452,356       13.202,452,356       13.202,452,357       13.202,452,357       13.202,452,357       13.202,452,357,571,92,90,977       10.182,244       10.231,961       32.165,202       6.335,471       9.204,571,422,420       7,789,071       2.924,458       13.202,256       7,799,077       10.182,244       10.231,961       32.165,202       6.335,471       9.204,203       7,799,077       10.182,244       10.231,961       32.165,202       6.336,77       2.201,35                                                                                                    | 37,658,059  | 121,021,188  | 44,345,577     | 39,107,296 | 37,568,315 | 124,427,331 | 45,155,464  |          |           |         |            | Net Reimbursement                       |
| Incatient Gross Revenue by Pavor         R. PIRev. IP           Medicare<br>Medicare<br>Mitory         19,506,926         43,961,495         14,554,758         13,035,999         15,881,144         44,271,091         57,456,30           Medicare<br>Medicare<br>Me | 11.06%      | 23.71%       | 23.60%         | 23.86%     | 23.70%     | 24.65%      | 25.07%      |          |           |         |            | Net Reimbursement % of Gross Revenue    |
| Indication         R. PRev. IP         Compute           Medicare         19.506,926         43,961,495         14,554,758         13.833,969         15,881,144         44,271,891         57,456.03           Medicare Advantage         19.506,926         43,961,495         14,554,758         13.833,969         13,006,929         33,199,946         45,755,921           Medicare Advantage         History         9,624,316         28,722,901         12,212,860         10,030,493         10,231,961         32,745,314         52,904,651           Contracts and Commercial         History         9,624,316         28,732,901         12,212,860         10,300,493         10,231,961         32,745,314         52,904,651           Health Network         19,506,526         33,993,903         2010,5286         1,575,359         61,440,290         78,182,331           Health Network         11,145,40         2,555,129         7,729,071         2,063,5671         9,0483         1,593,296         7,799,097         10,182,244           Others         3,3216,502         11,344,0171         3,632,875         3,722,632         5,787,816         13,143,324         17,250,002           Total Inpatient Gross Revenue by Payor         76,184,152         206,797,999         66,396,738         64,247,695 <td></td> <td></td> <td></td> <td></td> <td></td> <td></td> <td></td> <td></td> <td></td> <td></td> <td></td> <td></td>                                                                                                    |             |              |                |            |            |             |             |          |           |         |            |                                         |
| Medicare         History         19,506,925         43,961,495         14,554,758         13,833,989         15,881,144         44,271,891         57,456,30           Medicare Advantage         History         10,066,756         30,873,094         10,237,364         9,935,656         13,006,929         33,199,948         46,375,921           Medicare Advantage         History         9,624,316         22,72,201         11,212,880         10,030,493         10,030,493         10,0231,961         32,745,314         52,046,561           Contracts and Commercial         History         2,247,262         7,176,170         19,585,003         20,105,258         21,675,399         61,644,202         71,90,204         2,565,002         6,395,671         9,044,87           Health Plans         54f Pay         23,319,433         9,206,977         2,013,635         1,770,054         2,565,002         6,395,671         9,044,87           History         53,349,333         9,206,977         2,013,635         1,790,907         10,182,244         3,394,338         9,206,977         2,013,632         5,787,816         13,143,324         17,250,002           Colters         3,216,502         11,340,171         3,652,675         3,722,652         5,787,816         13,143,324         17,250,002 <td></td> <td></td> <td></td> <td></td> <td></td> <td></td> <td></td> <td>Compute</td> <td></td> <td></td> <td>R PtRev IP</td> <td>Inpatient Gross Revenue by Pavor</td>                                                                                                    |             |              |                |            |            |             |             | Compute  |           |         | R PtRev IP | Inpatient Gross Revenue by Pavor        |
| Medicare Advantage         Hittory         19,506,526         43,541,95         14,545,755         13,835,999         15,881,144         44,271,891         57,756,30           Medicare Advantage         Hittory         10,066,756         30,073,364         10,237,364         10,237,961         13,006,926         33,909,991         54,351,492         44,271,891         57,256,30           Medicare Advantage         Hittory         9,824,316         26,72,201         11,227,264         10,300,493         10,237,961         32,274,314         52,394,651           Contracts and Commercial         Hittory         27,472,262         71,781,710         19,859,093         22,015,258         26,635,617         9,048,216           Health Network         Hittory         2,359,129         7,724,071         2,083,385         1,760,04         2,556,022         6,336,71         9,048,216           Self Pay         Hittory         52,32,879         3,171,691         11,148,408         13,103,296         7,799,097         10,182,244           Others         Hittory         53,216,502         11,344,0171         3,63,2875         3,722,632         5,787,816         13,143,324         172,50,002           Tobal Inpatient Gross Revenue by Payor         76,184,152         206,787,999         66,396,738                                                                                                    |             |              |                |            |            |             |             |          |           |         |            |                                         |
| Heidrage         Hittory         10,066,756         30,873,849         10,273,746         9,935,656         13,006,299         33,199,948         44,573,52           Medicaid         (5,017,624)         9,824,316         22,04,029         10,22,12,80         10,23,935,656         11,30,06,279         33,199,948         44,5,75,92           Medicaid         (5,017,612,616)         28,722,901         12,221,280         10,23,949         10,23,949         45,075,92           Heath Network         History         27,472,262         7,750,071         2,065,395         1,767,054         2,565,032         6,395,671         9,99,476         10,84,97           Heath Network         History         2,359,129         7,729,071         2,063,595         1,767,054         2,565,032         6,395,671         9,99,476         10,84,97           Heath Plan:         9,39,676         3,944,333         9,206,977         2,013,633         1,500,266         7,79,907         10,014,97           Self Pay         History         523,879         3,171,691         1,114,840         996,176         649,388         2,950,403         5,395,985           Others         3,216,502         1,340,171         3,652,875         3,172,652         5,787,816         13,143,324         17,250,002                                                                                                    | 57,456,301  | 44,271,891   | 15,881,144     | 13,835,989 | 14,554,758 | 43,961,495  | 19,506,926  | *        | History   | •       |            | Medicare                                |
| Medicial         Hittory         9,624,316         22,723,901         12,212,800         10,231,961         32,745,314         52,945,50           Contracts and Commercial         Hittory         22,742,262         7,712,110         19,858,093         20,105,265         21,675,939         61,440,207         73,824,905         73,944,955         21,675,939         61,440,207         73,924,955         73,970,954         22,655,932         6,395,671         9,044,877         9,044,877         9,044,877         9,044,877         9,044,877         1,012,244         9,094,877         1,012,244         9,394,383         9,266,977         2,701,363         3,394,488         1,502,296         1,102,244         9,039,4976         10,182,244         3,216,502         11,344,0171         3,632,875         3,722,682         5,787,816         13,143,324         17,250,007         10,182,244         3,216,502         11,344,0171         3,632,875         3,722,682         5,787,816         13,143,324         17,250,007         10,182,344         17,250,007         13,143,324         17,250,007         13,143,324         17,250,007         13,143,324         17,250,007         13,143,324         17,250,007         13,143,324         17,250,007         13,143,324         17,250,007         13,143,125         20,145,938         276,633,141         14,14                                                                                                    | 46,375,928  | 33, 199, 948 | 13,006,929     | 9,935,656  | 10,257,364 | 30,873,894  | 10,086,756  |          | History   |         |            | Medicare Advantage                      |
| Contrasts and Commercial         History         27,472,282         71,781,710         19,859,093         20,105,258         21,675,399         61,642,290         77,81,671           Heath Network         2,359,129         7,728,071         2,043,365         1,767,047         2,263,365         1,767,047         2,263,365         1,767,047         2,043,365         1,767,047         2,043,055         1,769,071         2,043,055         1,769,071         2,043,057         2,013,63         3,594,438         1,500,296         7,799,077         10,182,244           History         523,879         3,711,691         1,114,840         965,176         649,438         2,950,030         5,399,438         1,250,043         5,399,438         2,350,303         5,399,438         2,350,303         5,399,438         2,350,303         5,399,438         2,350,303         5,399,438         2,350,303         5,399,438         2,350,303         5,399,438         2,350,303         5,399,438         2,350,303         5,399,438         2,350,303         5,399,438         2,350,303         5,399,438         2,350,303         5,399,438         2,350,303         5,399,438         1,343,324         17,250,003           For langleight Gross Revenue by Payor         76,184,152         206,797,399         66,396,738         64,247,695                                                                                                    | 52,904,650  | 32,745,314   | 10,231,961     | 10,300,493 | 12,212,860 | 28,732,901  | 9,624,316   |          | History   |         |            | Medicaid                                |
| Health Network         History         2,359,129         7,720,71         2,063,805         1,776,7054         2,256,022         6,395,671         9,044,87           Health Plans         54f Pay         3,394,333         9,206,977         2,701,363         1,594,483         1,503,296         7,790,094         7,290,097         10,182,244           Others         History         53,23,879         3,171,691         1,114,440         996,176         643,888         2,590,403         5,395,493         0,595,293         0,595,293         1,3143,324         17,250,002           Others         3,216,502         1,340,171         3,652,875         3,722,652         5,787,816         13,143,324         17,250,002           Total Inpatient Gross Revenue by Payor         76,184,152         206,787,599         66,396,738         64,247,695         71,501,505         202,145,938         276,633,141                                                                                                    | 78,182,358  | 61,640,290   | 21,675,939     | 20,105,258 | 19,859,093 | 71,781,710  | 27,472,262  |          | History   |         |            | Contracts and Commercial                |
| Heath Plans         History         3,394,383         9,206,977         2,701,363         3,594,488         1,502,266         7,799,097         10,182,24           SetP Pay         532,879         3,171,691         1,114,840         996,176         649,838         2,96,093         51,982,24           Others         3,216,502         11,344,0171         3,632,875         3,722,652         5,787,816         13,143,324         17,250,802           Total Inpatient Gross Revenue by Payor         76,184,152         206,797,909         66,396,738         64,247,695         71,501,505         202,145,938         276,833,141                                                                                                    | 9,084,872   | 6,395,671    | 2,565,032      | 1,767,054  | 2,063,585  | 7,729,071   | 2,359,129   |          | History   |         |            | Health Network                          |
| Self Pay<br>Others         1,114,840         996,176         849,388         2,950,403         5,395,98           Others         3,216,502         11,340,171         3,632,675         3,722,632         5,787,816         13,143,324         17,250,802           Total Inpatient Gross Revenue by Payor         76,184,152         206,797,909         66,396,738         64,247,695         71,501,505         202,145,938         276,833,141                                                                                                    | 10,182,246  | 7,799,097    | 1,503,296      | 3,594,438  | 2,701,363  | 9,206,977   | 3,394,383   |          | History   |         |            | Health Plans                            |
| Others         History         3.216,502         11,340,171         3,632,875         3,722,632         5,787,816         13,143,324         17,250,802           Total Inpatient Gross Revenue by Payor         76,184,152         206,797,909         66,396,738         64,247,695         71,501,505         202,145,938         276,833,141                                                                                                    | 5,395,985   | 2,950,403    | 849,388        | 986,176    | 1,114,840  | 3,171,691   | 523,879     |          | History   |         |            | Self Pay                                |
| Total Inpatient Gross Revenue by Payor 66,396,738 64,247,695 71,501,505 202,145,938 276,833,141                                                                                                    | 17,250,802  | 13,143,324   | 5,787,816      | 3,722,632  | 3,632,875  | 11,340,171  | 3,216,502   |          | History   |         |            | Others                                  |
| Total Inpatient Gross Revenue by Payor 66,396,738 64,247,695 71,501,505 202,145,938 276,833,14                                                                                                    |             |              |                |            |            |             |             |          |           | 1       |            |                                         |
|                                                                                                    | 276,833,141 | 202,145,938  | 71,501,505     | 64,247,695 | 66,396,738 | 206,797,909 | 76,184,152  |          |           |         |            | Total Inpatient Gross Revenue by Payor  |
|                                                                                                    |             |              |                |            |            |             |             |          |           |         |            |                                         |
| Outpatient Gross Revenue by Payor R_PtRev_OP Compute                                                                                                    |             |              |                |            |            |             |             | Compute  |           |         | R_PtRev_OP | Outpatient Gross Revenue by Payor       |
|                                                                                                    |             |              |                |            |            |             |             |          | _         |         |            |                                         |
| Medicare 24,660,307 70,005,279 22,688,641 24,663,928 29,349,626 76,702,194 15,127,402                                                                                                    | 15,127,405  | 76,702,194   | 29,349,626     | 24,663,928 | 22,688,641 | 70,005,279  | 24,690,307  |          | History   | 1       |            | Medicare                                |
| Medicare Advantage History 15,418,715 43,320,288 14,528,458 15,326,167 19,368,664 49,223,289 9,606,607                                                                                                    | 9,606,606   | 49,223,289   | 19,368,664     | 15,326,167 | 14,528,458 | 43,320,288  | 15,418,715  |          | History   |         |            | Medicare Advantage                      |
| Medicald History 11,840,321 34,406,787 10,935,422 12,463,675 13,203,139 36,602,237 8,072,803                                                                                                    | 8,072,805   | 36,602,237   | 13,203,139     | 12,463,675 | 10,935,422 | 34,406,787  | 11,840,321  |          | History   |         |            | Medicaid                                |
| Contracts and Commercial History 34,848,360 96,918,013 27,676,076 30,646,387 36,251,190 94,573,654 19,770,139                                                                                                    | 19,770,139  | 94,573,654   | 36,251,190     | 30,646,387 | 27,676,076 | 96,918,013  | 34,848,360  |          | History   |         |            | Contracts and Commercial                |
| Health Network History 5,026,569 15,403,865 4,264,990 4,424,108 5,025,570 13,714,667 3,194,390                                                                                                    | 3, 194, 390 | 13,714,667   | 5,025,570      | 4,424,108  | 4,264,990  | 15,403,865  | 5,026,569   |          | History   |         |            | Health Network                          |
| Health Plans 2,064,435 6,491,318 1,793,711 2,473,383 2,526,576 6,793,670 1,494,847                                                                                                    | 1,494,840   | 6,793,670    | 2,526,576      | 2,473,383  | 1,793,711  | 6,491,318   | 2,064,435   |          | History   |         |            | Health Plans                            |
| Self Pay History 1,225,775 3,205,672 1,549,488 1,100,917 896,764 3,547,168 1,266,507                                                                                                    | 1,268,507   | 3,547,168    | 896,764        | 1,100,917  | 1,549,488  | 3,205,672   | 1,225,775   |          | History   | 1       |            | Self Pay                                |
| Others History 8,795,913 28,327,586 8,715,758 8,534,291 9,784,104 27,034,153 5,118,302                                                                                                    | 5,118,302   | 27,034,153   | 9,784,104      | 8,534,291  | 8,715,758  | 28,327,586  | 8,795,913   |          | History   | 1       |            | Others                                  |
|                                                                                                    |             |              |                |            |            |             |             |          |           | 1       |            |                                         |
| Total Outpatient Gross Revenue by Payor 103,910,395 298,078,807 92,152,544 99,632,856 116,405,632 308,191,032 63,652,994                                                                                                    | 63,652,994  | 308,191,032  | 116,405,632    | 99,632,856 | 92,152,544 | 298,078,807 | 103,910,395 |          |           |         |            | Total Outpatient Gross Revenue by Payor |

**Using the Compute or Forecast selection**: Located at the top line of the Inpatient and Outpatient revenue sections is a green dropdown box under the Forecast Method column. This option is used for the values in the Forecast columns on gross revenue. The two choices are **Compute** and **Forecast**.

- **Compute**: This is the most common option selected. When used for Inpatient, the forecasted gross charge will be a calculation of Total Gross Charge per Patient Day multiplied by the payor patient days. For example, if the average charge per patient day is \$11,162 and the forecasted patient days for Medicare is 5,147, then \$11,162 x 5,147 = \$57,456,301 Medicare gross charge for the forecasted month.
- Forecast: If set to Forecast, then the AQ will query the RF\_Forecast\_20xx tables to return the gross charges by payor from all related plan files.

**NOTE:** This option would expect that plan files were built using the payor dimension and that all gross charges in the plan files contain the payor level forecast. Most clients are not using this approach, which is why the more common setting is Compute.

Deductions by Payor – Inpatient and Outpatient

These two are similar to the gross revenue section where the deductions by payor can be queried in from the forecast data tables if Actuals were posted by payor.

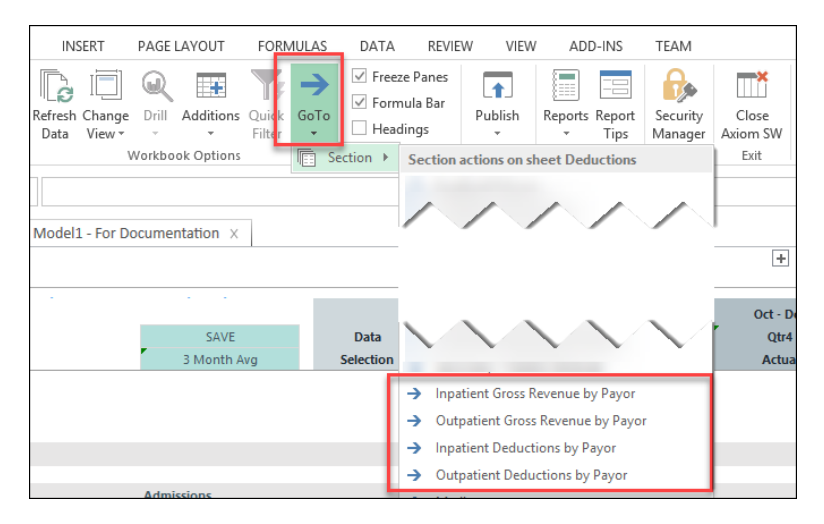

If deductions are not by payor, then you can use the blue input fields to manually enter by payor.

**IMPORTANT:** If entering payor data manually, change the Data Selection from **History** to **Last Saved**. This will save the manually entered payor data to the RF\_Deductions\_20xx tables so that these values can be retrieved and so that you do not lose your work.

| Rolling Forecast Deductions          | Calculator  |           |          |             |             |             |             |                |             |             |
|--------------------------------------|-------------|-----------|----------|-------------|-------------|-------------|-------------|----------------|-------------|-------------|
| EMC Health                           |             |           |          |             |             |             |             |                |             |             |
| For the Period Ending March 31, 2021 |             |           |          |             |             |             |             |                |             |             |
| REPlanGroup: EMC Health              |             |           |          |             |             |             |             | Current Period |             |             |
| Deductions REGroup: EMC Deductions   |             |           |          | FY 2020     | FY 2020     | FY 2021     | FY 2021     | FY 2021        | FY 2021     | FY 2021     |
| Scenario: Baseline                   |             |           |          | December    | Oct - Dec   | January     | February    | March          | Jan - Mar   | April       |
| Save to Database?                    | SAVE        | Data      | Forecast | 2020        | Otr4        | 2021        | 2021        | 2021           | Otr1        | 2021        |
| Default Forecast Method:             | 3 Month Avg | Selection | Method   | Actual      | Actual      | Actual      | Actual      | Actual         | Actual      | Forecast    |
|                                      |             |           |          |             |             |             |             |                |             |             |
| Total Gross Revenue                  |             |           |          | 180,094,546 | 504,876,716 | 158,549,282 | 163,880,550 | 187,907,137    | 510,336,970 | 340,486,135 |
|                                      |             |           |          |             |             |             |             |                |             |             |
| Inpatient Deductions by Payor        | D_IP        |           |          |             |             |             |             |                |             |             |
| Medicare                             |             | History   |          | 16 156 692  | 26 271 042  | 10 507 900  | 11 714 402  | 12 705 214     | 27 049 545  | 40 222 617  |
| Medicare Advantage                   |             | History   |          | 0,150,005   | 25 625 142  | 12,521,029  | 0.100.000   | 11,001,070     | 27 725 260  | 49,220,017  |
| Medicale Advantage                   |             | ristory   |          | 0,400,000   | 23,023,142  | 0,500,542   | 0,190,009   | 0,705,020      | 27,725,500  | 44,019,760  |
| Contracts and Commercial             |             | History   |          | 1,407,400   | 41 510 026  | 11,700,654  | 9,529,591   | 0,795,050      | 20,001,001  | 51,566,726  |
| Contracts and Commercial             |             | History   |          | 15,804,479  | 41,519,026  | 11,789,654  | 11,055,762  | 12,326,912     | 55,172,520  | 69,617,404  |
| Health Network                       |             | ristory   |          | 1,000,517   | 0,104,737   | 1,700,450   | 1,905,012   | 1,770,191      | 3,320,440   | 0,024,929   |
| Field Plans                          |             | History   |          | 5,089,851   | 0,095,090   | 2,381,363   | 3,471,921   | 1,213,849      | 634.902     | 9,954,630   |
| Self Pay                             |             | History   |          | 11,001      | 000,027     | 89,394      | 348,795     | 186,704        | 024,095     | 4,675,111   |
| ones                                 |             | History   |          | 2,195,865   | 0,250,000   | 2,940,745   | 2,041,312   | 4,460,554      | 10,242,009  | 16,372,256  |
| Tatal Innations Deductions by Davor  |             |           |          | 54 937 760  | 150 835 752 | 50 498 415  | 48 922 434  | 53 482 330     | 152 003 187 | 255 056 435 |
| Total inpatient Deductions by Payor  |             |           |          | 54,551,100  | 150,055,152 | 50,450,415  | 40,522,454  | 55,462,555     | 152,505,107 | 255,050,455 |
| Outpatient Deductions by Payor       | D OP        |           |          |             |             |             |             |                |             |             |
|                                      |             |           |          |             |             |             |             |                |             |             |
| Medicare                             |             | History   |          | 20.772.400  | 58,991,551  | 18.940.190  | 20.558.910  | 24.771.032     | 64,270,133  | 12.352.203  |
| Medicare Advantage                   |             | History   |          | 13.223.233  | 37,021,350  | 12,137,505  | 12,797,388  | 16.398.182     | 41,333,075  | 7.825.265   |
| Medicaid                             |             | History   |          | 10.179.667  | 29,576,934  | 10.045.115  | 10.741.737  | 11.299.840     | 32,086,692  | 7.087.013   |
| Contracts and Commercial             |             | History   |          | 22,937,648  | 62,446,653  | 17.230.144  | 18,961,861  | 23.057.952     | 59,249,956  | 11.985.363  |
| Health Network                       |             | History   |          | 4,140,233   | 12,769,607  | 3,448,339   | 3,598,711   | 4,167,398      | 11,214,448  | 2,641,939   |
| Health Plans                         | 1           | History   |          | 1,669,706   | 5,517,006   | 1,854,483   | 2,195,812   | 2,145,487      | 6,195,782   | 1,373,029   |
| Self Pay                             | 1           | History   |          | 59,620      | (123,753)   | (70,955)    | (23,554)    | (81, 135)      | (175,644)   | 451,646     |
| Others                               | 1           | History   |          | 7,018,815   | 23,414,286  | 6,897,731   | 7,019,956   | 8,320,466      | 22,238,153  | 4,055,184   |
| L                                    | _           |           |          |             |             |             | //          | ,,             |             |             |
| Total Outpatient Deductions by Payor |             |           |          | 80,001,322  | 229,613,634 | 70,482,553  | 75,850,821  | 90,079,221     | 236,412,595 | 47,771,641  |

### Deductions by Payor

The rest of the GoTo menu is for all the detailed deduction payor blocks:

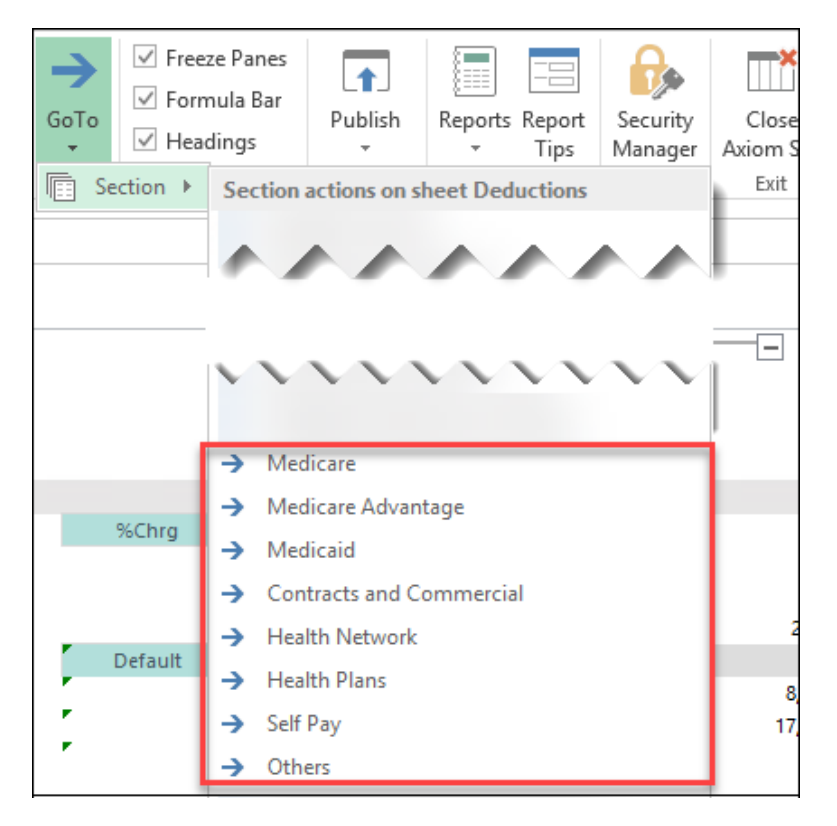

There are four calculation methods that are repeated for each occurrence of a payor. Two are specific to Medicare (Medicare Inpatient and Medicare Outpatient) and two are for all other payors.

**Medicare Inpatient**: This deduction block is the most expansive and complex. As this is often a subject matter topic commonly involving an organization's Reimbursement experts, we will only highlight this calculation method. But this calculation method will contain most all the needed component calculations to forecast expected Medicare reimbursement, such as % of charge, or case, or DRG options. DRG Reimbursement section for DRG Base Rate, Case Mix Index, Outlier payments, DSH Payments, Capital Payments, IME Payments and more.

| Rolling Forecast Deductions Calculator    |               |                            |             |             |                |                |             |           |
|-------------------------------------------|---------------|----------------------------|-------------|-------------|----------------|----------------|-------------|-----------|
| EMC Health                                |               |                            |             |             |                |                |             |           |
| For the Period Ending March 31, 2021      |               |                            |             |             |                |                |             |           |
| RFPlanGroup: EMC Health                   |               |                            |             |             |                | Current Period |             |           |
| Deductions RFGroup: EMC_Deductions        |               | FY 2020                    | FY 2020     | FY 2021     | FY 2021        | FY 2021        | FY 2021     | FY 2021   |
| Scenario: Baseline                        |               | December                   | Oct · Dec   | January     | February       | March          | Jan - Mar   | April     |
| Save to Database? SAVE D                  | ata Forecast  | 2020                       | Qtr4        | 2021        | 2021           | 2021           | Qtr1        | 2021      |
| Default Forecast Method: 3 Month Avg Sele | ection Method | Actual                     | Actual      | Actual      | Actual         | Actual         | Actual      | Forecast  |
|                                           |               |                            |             |             |                |                |             |           |
| Medicare Reimbursement                    |               |                            |             |             |                |                |             |           |
| Inpatient - Medicare %                    | Chrg          |                            |             |             |                |                |             |           |
| Admissions                                |               | 162                        | 439         | 168         | 148            | 165            | 481         | 137       |
| Patient Days                              |               | 1,203                      | 2,819       | 1,041       | 882            | 943            | 2,866       | 5,147     |
| Charge per Admissions                     | S             | \$ 120,413 <sup>°</sup> \$ | 297,337     | \$ 86,635   | \$ 93,486 \$   | 96,249 S       | 276,371 \$  | 418,481   |
| % of Charges De                           | fault         | 17.17%                     | 17.49%      | 13.93%      | 15.33%         | 13.69%         | 14.28%      | 14.32%    |
| Per Diem                                  | S             | \$ 2,784.91 \$             | 8,136.83    | \$ 1,947.10 | \$ 2,405.43 \$ | 2,306.29 \$    | 6,658.81 \$ | 2,219.60  |
| Per Case                                  |               | 20,680.51                  | 17,516.06   | 12,065.05   | 14,335.05      | 13,180.79      | 13,146.25   | 13,193.63 |
| Case Mix Index (reg'd for Per Case)       |               | 1.0000                     | 1.0000      | 1.0000      | 1.0000         | 1.0000         | 1.0000      | 1.0000    |
| DRG Reimbursement                         |               |                            |             |             |                |                |             |           |
| DRG Base Rate De                          | fault         | \$20,681                   | \$17,516    | \$12,065    | \$14,335       | \$13,181       | \$13,146    | \$13,181  |
| CMS Adjustment De                         | fault         |                            |             |             | 0.00%          | 0.00%          |             | 0.00%     |
| Case Mix Index                            |               | 1.0000                     | 1.0000      | 1.0000      | 1.0000         | 1.0000         | 1.0000      | 0.0000    |
| CMI Weighted DRG Rate                     |               | \$20,680.51                | \$17,516.06 | \$12,065.05 | \$14,335.05    | \$13,180.79    | \$13,146.25 | \$0       |
|                                           |               |                            |             |             | 0              | 0              |             |           |
| % of Outlier Payments (& Other) De        | fault         | 0.00%                      | 0.00%       | 0.00%       | 0.00%          | 0.00%          | 0.00%       | 0.00%     |
| Outlier Payment per Discharge             |               | \$0.00                     | \$0.00      | \$0.00      | \$0.00         | \$0.00         | \$0.00      | \$0.00    |
| Outlier Reimbursement (\$000s)            |               | \$0                        | \$0         | \$0         | S0             | so             | \$0         | \$0       |
| DRG Rate with Outliers                    |               | \$20,681                   | \$51,914    | \$12,065    | \$14,335       | \$13,181       | \$39,581    | \$0       |
|                                           |               |                            |             |             | 0              | 0              |             |           |
| DSH Payment (Total) De                    | fault         | \$0                        | \$0         | \$0         | S0             | S0             | \$0         | \$0       |
| DSH Payment % De                          | fault         | 0.00%                      | 0.00%       | 0.00%       | 0.00%          | 0.00%          | 0.00%       | 0.00%     |
|                                           |               |                            |             |             |                | _              |             |           |
| DRG Reimbursement (\$000s)                |               | \$3,350,243                | \$7,689,552 | \$2,026,928 | \$2,121,587    | \$2,174,830    | \$6,323,346 | \$0       |
|                                           |               |                            |             |             | 0              | 0              |             |           |
| Capital Payments (Total)                  |               | \$0                        | \$0         | \$0         | \$0            | \$0            | \$0         | \$0       |
| Capital Payment Rate per Discharge De     | fault         | \$0                        | \$0         | \$0         | \$0            | \$0            | 50          | \$0       |
|                                           |               |                            |             |             | 0              | 0              |             |           |

Once all reimbursement assumptions are entered, there is a subtotal section for Medicare Inpatient that summarizes Gross Charges, Deductions, Net Revenue, and Net Revenue %.

| Capital Payment Rate per Discharge        |       | Default   | <b>5</b> 0 | \$0 <sup>°</sup> | \$0        | \$0 <b>°</b> | 50         | \$0 <sup>°</sup> | \$0 <b>.</b> |
|-------------------------------------------|-------|-----------|------------|------------------|------------|--------------|------------|------------------|--------------|
|                                           |       |           |            |                  |            | 0            | 0          |                  |              |
| Indirect Medical Education Payments       |       |           |            |                  |            | 0            | 0          |                  |              |
| Resident FTEs (for IME calculations)      |       | Default   | 0          | 0                | 0          | 0            | 0          | 0                | 0            |
| Medicare Available Beds                   |       | Default   | 0          | 0                | 0          | 0            | 0          | 0                | 0            |
| Preliminary Residents per Bed Calculation |       |           | 0.0000     | 0.0000           | 0.0000     | 0.0000       | 0.0000     | 0.0000           | 0.0000       |
| Resident Cap                              |       | Default   | . 0        | 0                | 0          | 0            | 0          | 0                | 0            |
| Residents per Bed Cap                     |       | Default   | 0          | 0                | 0          | 0            | 0          | 0                | 0            |
| Reduction Due to Resident Cap             |       |           | 0.0000     | 0.0000           | 0.0000     | 0.0000       | 0.0000     | 0.0000           | 0.0000       |
| Net Residents per Bed                     |       |           | 0.0000     | 0.0000           | 0.0000     | 0.0000       | 0.0000     | 0.0000           | 0.0000       |
| IME Adjustment Factor                     | 1.890 | Default   | 1.890      | 1.890            | 1.890      | 1.890        | 1.890      | 1.890            | 1.890        |
| Base IME Payment (\$000s)                 | 0.405 |           | 0 *        | 0                | 0          | 0            | 0 1        | 0                | 0            |
| % Reduction in IME Payments               |       | Default   | 0.00%      | 0.00%            | 0.00%      | 0.00%        | 0.00%      | 0.00%            | 0.00%        |
| Adjusted IME Reimbursement (\$000s)       |       |           | \$0        | \$0              | \$0        | \$0          | \$0        | \$0              | \$0          |
|                                           |       |           |            |                  |            | 0            | 0          |                  |              |
| Bad Debt Reimbursement                    |       | LastSaved | 0          | 0                | 0          | 0            | 0          | 0                | 1,000        |
| Other IP Medicare Payment                 |       | LastSaved | 0          | 0                | 0          | 0            | 0          | 0                | 2,000        |
| IP Net Revenue Adjustment                 |       | LastSaved | 0          | 0                | 0          | 0            | 0          | 0                | 3,000        |
| Reimbursement                             |       |           |            |                  |            |              |            |                  |              |
| % of Charges                              |       |           | 3,350,243  | 7,689,552        | 2,026,928  | 2,121,587    | 2,174,830  | 6,323,346        | 8,226,684    |
| Per Case (CMI Adj)                        |       |           | 0          | 0                | 0          | 0            | 0          | 0                | 0            |
| Per Diem                                  |       |           | 0          | 0                | 0          | 0            | 0          | 0                | 0            |
| DRG Reimbursement                         |       |           | 0          | 0                | 0          | 0            | 0          | 0                | 0            |
|                                           |       |           |            |                  |            |              |            |                  |              |
| IP Gross Revenue - Medicare               |       |           | 19,506,926 | 43,961,495       | 14,554,758 | 13,835,989   | 15,881,144 | 44,271,891       | 57,456,301   |
| IP Deductions - Medicare                  |       |           | 16,156,683 | 36,271,943       | 12,527,829 | 11,714,402   | 13,706,314 | 37,948,545       | 49,223,617   |
| IP Net Revenue - Medicare                 |       |           | 3,350,243  | 7,689,552        | 2,026,928  | 2,121,587    | 2,174,830  | 6,323,346        | 8,232,684    |
| IP % of IP Gross Revenue                  |       |           | 17.17%     | 17.49%           | 13.93%     | 15.33%       | 13.69%     | 14.28%           | 14.33%       |

**Medicare Outpatient**: This deduction calculation method is less detailed yet contains options to select the net reimbursement method based on % of Charge or Visit. All deduction calculation method blocks contain adjustment fields to modify the final outcomes as needed.

Note that in the following image, there is a summary section for Medicare Outpatient gross charges, deductions, and net revenue, as well as a final section total for combined Medicate Inpatient and Outpatient.

| Rolling Forecast Deductions          | Calculator  |           |          |            |             |            |            |                |             |            |
|--------------------------------------|-------------|-----------|----------|------------|-------------|------------|------------|----------------|-------------|------------|
| EMC Health                           |             |           |          |            |             |            |            |                |             |            |
| For the Period Ending March 31, 2021 |             |           |          |            |             |            |            |                |             |            |
| RFPlanGroup: EMC Health              |             |           |          |            |             |            |            | Current Period |             |            |
| Deductions RFGroup: EMC_Deductions   |             |           |          | FY 2020    | FY 2020     | FY 2021    | FY 2021    | FY 2021        | FY 2021     | FY 2021    |
| Scenario: Baseline                   |             |           |          | December   | Oct - Dec   | January    | February   | March          | Jan - Mar   | April      |
| Save to Database?                    | SAVE        | Data      | Forecast | 2020       | Qtr4        | 2021       | 2021       | 2021           | Qtr1        | 2021       |
| Default Forecast Method:             | 3 Month Avg | Selection | Method   | Actual     | Actual      | Actual     | Actual     | Actual         | Actual      | Forecast   |
| IP Gross Revenue - Medicare          |             |           |          | 19,506,926 | 43,961,495  | 14,554,758 | 13,835,989 | 15,881,144     | 44,271,891  | 57,456,301 |
| IP Deductions - Medicare             |             |           |          | 16,156,683 | 36,271,943  | 12,527,829 | 11,714,402 | 13,706,314     | 37,948,545  | 49,223,617 |
| IP Net Revenue - Medicare            |             |           |          | 3,350,243  | 7,689,552   | 2,026,928  | 2,121,587  | 2,174,830      | 6,323,346   | 8,232,684  |
| IP % of IP Gross Revenue             |             |           |          | 17.17%     | 17.49%      | 13.93%     | 15.33%     | 13.69%         | 14.28%      | 14.33%     |
|                                      |             |           |          |            |             |            |            |                |             |            |
| Outpatient - Medicare                |             | Visit     |          |            |             |            |            | ,              |             |            |
| Visits                               |             |           |          | 2,353      | 6,692       | 2,318      | 2,169      | 2,627          | 7,114       | 1,566      |
| % of Charges                         |             |           |          | 15.87%     | 47.17%      | 16.52%     | 16.64%     | 15.60%         | 48.77%      | 16.26%     |
| Per Visit                            |             | LastSaved |          | 1,800.00   | 5,345.07    | 1,800.00   | 1,800.00   | 1,800.00       | 5,400.00    | 1,772.54   |
| OP Net Revenue Adjustment            |             | Default   |          | 0          | 0           | 0          | 0          | 0              | 0           | 0          |
| Reimbursement                        |             |           |          |            |             |            |            |                |             |            |
| % of Charges                         |             |           |          | 0          | 0           | 0          | 0          | 0              | 0           | 0          |
| Per Visit                            |             |           |          | 3,917,907  | 11,013,728  | 3,748,450  | 4,105,017  | 4,578,594      | 12,432,062  | 2,775,202  |
| OP Gross Revenue - Medicare          |             |           |          | 24,690,507 | 70,005,279  | 22,688,641 | 24,663,928 | 29,349,626     | 76,702,194  | 15,127,405 |
| OP Deductions - Medicare             |             |           |          | 20,772,400 | 58,991,551  | 18,940,190 | 20,558,910 | 24,771,032     | 64,270,133  | 12,352,203 |
| OP Net Revenue - Medicare            |             |           |          | 5,917,907  | 11,015,726  | 5,740,450  | 4,105,017  | 4,570,594      | 12,452,002  | 2,115,202  |
| OP % of OP Gross Revenue             |             |           |          | 15.87%     | 15./3%      | 16.52%     | 16.64%     | 15.60%         | 16.21%      | 18.35%     |
| Total Medicare                       |             |           |          |            |             |            |            |                |             |            |
| Grore Revenue                        |             |           |          | 44 197 233 | 113 966 774 | 37 243 308 | 38 /00 017 | 45 230 770     | 120 974 085 | 72 583 705 |
| Deductions                           |             |           |          | 36 929 084 | 95 263 494  | 31 468 020 | 32 273 312 | 38 477 346     | 102 218 678 | 61 575 820 |
| Net Pavenue                          |             |           |          | 7 268 149  | 18 703 280  | 5 775 370  | 6 226 605  | 6 753 424      | 18 755 407  | 11 007 885 |
| % of Gross Pavanue                   |             |           |          | 16 44%     | 16,41%      | 15 5194    | 16 17%     | 14 93%         | 15 50%      | 15 17%     |
| 76 OF GLOSS Revenue                  |             |           |          | 10.4476    | 10.4170     | 13.3176    | 10,1776    | 14.53%         | 13.30%      | 15.1776    |

**All Other Payors**: The two other deduction calculation method blocks are used for all other payors. Like the Medicare blocks, there is an Inpatient and Outpatient calculation method. Both will combine into one contiguous section by payor displaying Inpatient, Outpatient, and Combined totals for gross charges, deductions, and net revenue and % reimbursement.

| Rolling Forecast Deductions                         | Calculator  |           |          |     |            |            |            |            |                   |            |               |
|-----------------------------------------------------|-------------|-----------|----------|-----|------------|------------|------------|------------|-------------------|------------|---------------|
| ENG Uselle                                          |             |           |          |     |            |            |            |            |                   |            |               |
| ENIC Health<br>For the Deriod Ending March 21, 2021 |             |           |          |     |            |            |            |            |                   |            |               |
| PEDianGroup: EMC Health                             |             |           |          |     |            |            |            |            | Counter Device of |            |               |
| Deductions REGroup: EMC Deductions                  |             |           |          | FY  | 2020       | FY 2020    | FY 2021    | FY 2021    | EX 2021           | FY 2021    | EV 2021       |
| Scenario: Baseline                                  |             |           |          | Dec | rember     | Oct - Dec  | lanuary    | February   | March             | lan - Mar  | April         |
| Save to Database?                                   | SAVE        | Data      | Forecast | 2   | 2020       | Otr4       | 2021       | 2021       | 2021              | Otr1       | 2021          |
| Default Forecast Method:                            | 3 Month Avg | Selection | Method   | A   | ctual      | Actual     | Actual     | Actual     | Actual            | Actual     | Forecast      |
| % of Gross Revenue                                  | Shiohany    |           |          |     | 18.06%     | 14 77%     | 11 35%     | 11.83%     | 14 25%            | 12 49%     | 3,81%         |
| a or oros revenue                                   |             |           |          |     | 10.0070    | 141113     | 113376     | 110570     | 1412370           | 12,4575    | 5.0170        |
|                                                     |             |           |          |     |            |            |            |            |                   |            |               |
|                                                     |             |           |          |     |            |            |            |            |                   |            |               |
| Contracts and Commercial Reimbursement              |             |           |          |     |            |            |            |            |                   |            |               |
| Inpatient - Contracts and Commercial                |             | Case      |          |     |            |            |            |            |                   |            |               |
| Admissions                                          |             |           |          |     | 431        | 1,205      | 350        | 337        | 400               | 1,087      | 351           |
| Patient Days                                        |             |           |          |     | 1,673      | 4,420      | 1,359      | 1,153      | 1,394             | 3,906      | 7,004         |
| Charge per Admissions                               |             |           |          | s   | 63,741 \$  | 59,570     | 5 56,740 S | 59,660 \$  | 54,190 S          | 56,707 \$  | \$ 222,974 \$ |
| % of Charges                                        |             |           |          |     | 42.47%     | 42.56%     | 40.63%     | 45.01%     | 43.13%            | 42.86%     | 42.92%        |
| Per Case                                            |             | Default   |          |     | 27,071.42  | 25,106.22  | 23,055.54  | 26,853.10  | 23,372.57         | 24,346.20  | 24,427.07     |
| Case Mix Index (reg'd for Per Case)                 |             | Default   |          |     | 1.0000     | 1.0000     | 1.0000     | 1.0000     | 1.0000            | 1.0000     | 1.0000        |
| Per Diem                                            |             |           |          |     | 6,974.17   | 6,841.83   | 5,937.78   | 7,848.65   | 6,706.62          | 6,797.09   | 6,831.02      |
| Number of Members                                   |             | •         |          |     | 0          | 0          | 0          | 0          | 0                 | 0          | 0             |
| Per Member Per Month                                |             | •         |          |     | 0          | 0          | 0          | 0          | 0                 | 0          | 0             |
| Use Rate (Days/1000)                                |             |           |          |     | 0          | 0          | 0          | 0          | 0                 | 0          | 0             |
| IP Net Revenue Adjustment                           |             | Default   |          |     | 0          | 0          | 0          | 0          | 0                 | 0          | 0             |
| Reimbursement                                       |             |           |          |     | _          |            |            |            |                   |            |               |
| % of Charges                                        |             |           |          |     | 0          | 0          | 0          | 0          | 0                 | 0          | 0             |
| Per Case (CMI Adj)                                  |             |           |          |     | 11,667,783 | 30,262,684 | 8,069,440  | 9,049,496  | 9,349,027         | 26,467,962 | 8,564,954     |
| Per Diem                                            |             |           |          |     | 0          | 0          | 0          | 0          | 0                 | 0          | 0             |
| Capitated                                           |             |           |          | _   | 0.         | 0          | 0          | 0          |                   | 0          |               |
| IP Gross Revenue - Contracts and Commercial         |             |           |          |     | 27,472,262 | 71,781,710 | 19,859,093 | 20,105,258 | 21,675,939        | 61,640,290 | 78,182,358    |
| IP Deductions - Contracts and Commercial            |             |           |          |     | 15,804,479 | 41,519,026 | 11,789,654 | 11,055,762 | 12,326,912        | 35,172,328 | 69,617,404    |
| IP Net Revenue - Contracts and Commercial           |             |           |          |     | 11,667,783 | 30,262,684 | 8,069,440  | 9,049,496  | 9,349,027         | 26,467,962 | 8,564,954     |
| IP % of IP Gross Revenue                            |             |           |          |     | 42.47%     | 42.16%     | 40.63%     | 45.01%     | 43.13%            | 42.94%     | 10.96%        |

Commercial Inpatient reimbursement block example

| Schoolingh, Contracts and Companying        | Vicit       |            |             |            |            |            |             |            |
|---------------------------------------------|-------------|------------|-------------|------------|------------|------------|-------------|------------|
| Visite                                      | VISIC       | 3,333      | 9,599       | 3,020      | 2,822      | 3,459      | 9,301       | 2,046      |
| % of Charges                                | *           | 34.18%     | 35.60%      | 37.74%     | 38.13%     | 36.39%     | 37.40%      | 37.42%     |
| Per Visit                                   | Default     | 3,573.57   | 3,590.78    | 3,458.92   | 4,140.51   | 3,814.18   | 3,793.34    | 3,804.54   |
| Number of Members                           | *           | 0          | 0           | 0          | 0          | 0          | 0           | 0          |
| Per Member Per Month                        | *           | 0          | 0           | 0          | 0          | 0          | 0           | 0          |
| Use Rate (Visits/1000)                      | 3 Month Avg | 0          | 0           | 0          | 0          | 0          | 0           | 0          |
| OP Net Revenue Adjustment                   | Default     | 0          | 0           | 0          | 0          | 0          | 0           | 0          |
| Reimbursement                               |             | _          |             |            |            |            |             |            |
| % of Charges                                |             | 0          | 0           | 0          | 0          | 0          | 0           | 0          |
| Per Visit                                   |             | 11,910,712 | 11,501,203  | 10,445,932 | 11,684,527 | 13,193,238 | 11,777,567  | 7,784,777  |
| Capitation                                  |             | 0          | 0           | 0          | 0          | 0          | 0           | 0          |
| OP Gross Revenue - Contracts and Commercial |             | 34,848,360 | 96,918,013  | 27,676,076 | 30,646,387 | 36,251,190 | 94,573,654  | 19,770,139 |
| OP Deductions - Contracts and Commercial    |             | 22,937,648 | 62,446,653  | 17,230,144 | 18,961,861 | 23,057,952 | 59,249,956  | 11,985,363 |
| OP Net Revenue - Contracts and Commercial   |             | 11,910,712 | 34,471,360  | 10,445,932 | 11,684,527 | 13,193,238 | 35,323,697  | 7,784,777  |
| OP % of OP Gross Revenue                    |             | 34.18%     | 35.57%      | 37.74%     | 38.13%     | 36.39%     | 37.35%      | 39.38%     |
| Tatal Contracts and Commercial              |             |            |             |            |            |            |             |            |
| Gross Revenue                               |             | 62 320 622 | 168 699 723 | 47 535 169 | 50 751 645 | 57 927 129 | 156 213 943 | 97 952 497 |
| Deductions                                  |             | 38 742 127 | 103 965 679 | 29.019.798 | 30.017.622 | 35 384 864 | 94 422 284  | 81 602 767 |
| Net Revenue                                 |             | 23 578 495 | 64 734 044  | 18 515 372 | 20 734 022 | 22 542 265 | 61 791 659  | 16 349 731 |
| % of Gross Revenue                          |             | 37.83%     | 38.37%      | 38.95%     | 40.85%     | 38.91%     | 39.56%      | 16.69%     |
| L                                           |             |            |             |            |            |            |             |            |

Commercial Outpatient reimbursement block example

The primary reimbursement calculation options for Inpatient include:

- % of Charges Reimbursement percent to payor gross charges
- Case Net revenue per payor admission
- **Diem** Net revenue per payor patient day for
- **PMPM** Net revenue per member per month

| Rolling Forecast Deductions (<br>EMC Health<br>For the Period Ending March 31, 2021<br>RPPlanGroup: EMC Health | Calculator  |           |          |          |             |           |           | Current Period |           |            |
|----------------------------------------------------------------------------------------------------|-------------|-----------|----------|----------|-------------|-----------|-----------|----------------|-----------|------------|
| Deductions RFGroup: EMC_Deductions                                                                             |             |           |          | FY 2020  | FY 2020     | FY 2021   | FY 2021   | FY 2021        | FY 2021   | FY 2021    |
| Scenario: Baseline                                                                                             |             |           |          | December | Oct - Dec   | January   | February  | March          | Jan - Mar | April      |
| Save to Database?                                                                                              | SAVE        | Data      | Forecast | 2020     | Qtr4        | 2021      | 2021      | 2021           | Qtr1      | 2021       |
| Default Forecast Method:                                                                                       | 3 Month Avg | Selection | Method   | Actual   | Actual      | Actual    | Actual    | Actual         | Actual    | Forecast   |
| Contracts and Commercial Reimbursement<br>npatient - Contracts and Commercial<br>Admissions                    | •           | Case      | -        | 4        | 1 1 205     | 350       | 337       | 400            | 1.087     | 351        |
| Patient Days                                                                                                   |             | Diem      |          | 1.6      | 4.420       | 1.359     | 1,153     | 1.394          | 3.906     | 7.004      |
| Charge per Admissions                                                                                          |             | LEWEM     |          | \$ 63,7  | 1 \$ 59,570 | \$ 56,740 | \$ 59,660 | \$ 54,190      | \$ 56,707 | \$ 222,974 |
| % of Charges                                                                                                   |             |           |          | 42.4     | % 42.56%    | 6 40.63%  | 45.01%    | 43.13%         | 42.86%    | 42.92%     |
| Per Case                                                                                                    |             | Default   |          | 27,071.  | 25,106.22   | 23,055.54 | 26,853.10 | 23,372.57      | 24,346.20 | 24,427.07  |
| Case Mix Index (reg'd for Per Case)                                                                            |             | Default   |          | 1.00     | 1.0000      | 1.0000    | 1.0000    | 1.0000         | 1.0000    | 1.0000     |
| Per Diem                                                                                                    |             |           |          | 6,974.   | 17 6,841.83 | 5,937.78  | 7,848.65  | 6,706.62       | 6,797.09  | 6,831.02   |
| Number of Members                                                                                              |             |           |          |          | 0 0         | 0         | 0         | 0              | 0         | 0          |
| Per Member Per Month                                                                                           |             |           |          | L        | 0 0         | 0         | 0         | 0              | 0         | 0          |

The primary reimbursement calculation options for Outpatient include:

- % of Charges Reimbursement percent to payor gross charges
- Visit Reimbursement amount per payor visit

• **PMPM** – Net revenue per member per month

| Rolling Forecast Deductions                 | Calculator  |               |          |            |            |            |            |            |            |                |            |            |
|---------------------------------------------|-------------|---------------|----------|------------|------------|------------|------------|------------|------------|----------------|------------|------------|
| EMC Health                                  |             |               |          |            |            |            |            |            |            |                |            |            |
| For the Period Ending March 31, 2021        |             |               |          |            |            |            |            |            |            |                |            |            |
| REPlanGroup: EMC Health                     |             |               |          |            |            |            |            |            |            | Current Period |            |            |
| Deductions REGroup: EMC Deductions          |             |               |          | FY 2020    | FY 2020    | FY 2020    | FY 2020    | EY 2021    | FY 2021    | EV 2021        | FY 2021    | FY 2021    |
| Scenario: Baseline                          |             |               |          | October    | November   | December   | Oct - Dec  | lanuary    | February   | March          | lan - Mar  | April      |
| Save to Database?                           | SAVE        | Data          | Forecast | 2020       | 2020       | 2020       | Otr4       | 2021       | 2021       | 2021           | Otr1       | 2021       |
| Default Forecast Method:                    | 3 Month Ava | Selection     | Method   | Actual     | Actual     | Actual     | Actual     | Actual     | Actual     | Actual         | Actual     | Forecast   |
| Paimburrament                               | Smonarkay   |               |          |            |            |            |            |            |            |                |            |            |
| % of Charges                                |             |               |          | 9,233,748  | 9 361 153  | 11.667.783 | 30 262 684 | 8.069.440  | 9.049.496  | 9 349 027      | 26 467 962 | 33 559 768 |
| Per Cose (CMI 4di)                          |             |               |          | 0          | 0          | 0          | 0          | 0,000,110  | 0          | 0              | 20,101,502 | 0          |
| Per Olem                                    |             |               |          | 0          | -          |            |            | 0          |            | 0              | -          |            |
| Capitated                                   |             |               |          | 0          | 0          | 0.         | 0          | 0          | 0          | 0              | 0          | 0          |
| IP Gross Revenue - Contracts and Commercial |             |               |          | 24.975.597 | 19.333.851 | 27.472.262 | 71,781,710 | 19.859.093 | 20.105.258 | 21.675.939     | 61.640.290 | 78.182.358 |
| IP Deductions - Contracts and Commercial    |             |               |          | 15,741,849 | 9.972.698  | 15.804.479 | 41.519.026 | 11,789,654 | 11.055.762 | 12,326,912     | 35,172,328 | 44.622.590 |
| IP Net Revenue - Contracts and Commercial   |             |               |          | 9.233.748  | 9.361.153  | 11.667.783 | 30.262.684 | 8.069.440  | 9.049.496  | 9.349.027      | 26.467.962 | 33,559,768 |
| IP % of IP Gross Revenue                    |             |               |          | 36.97%     | 48.42%     | 42,47%     | 42,16%     | 40.63%     | 45.01%     | 43.13%         | 42,94%     | 42,92%     |
| Outpatient - Contracts and Commercial       | •           | Visit 👻       |          |            |            |            |            |            |            |                |            |            |
| VISIUS                                      |             | %Chrq<br>Yisk |          | 3,202      | 3,064      | 3,333      | 9,599      | 3,020      | 2,822      | 3,459          | 9,301      | 2,046      |
| % of Charges                                |             | PMPM          |          | 37.01%     | 35.61%     | 34.18%     | 35.60%     | 37.74%     | 38.13%     | 36.39%         | 37.40%     | 37.42%     |
| Per Visit                                   |             | Default       |          | 3,766.15   | 3,427.36   | 3,573.57   | 3,590.78   | 3,458.92   | 4,140.51   | 3,814.18       | 3,793.34   | 3,804.54   |
| Number of Members                           |             | -             |          | 0          | 0          | 0          | 0          | 0          | 0          | 0              | 0          | 0          |
| Per Member Per Month                        |             |               |          | 0          | 0          | 0          | 0          | 0          | 0          | 0              | 0 *        | 0          |
| Use Rate (Visits/1000)                      |             | 3 Month Avg   |          | 0          | 0 '        | 0          | 0          | 0          | 0          | 0              | 0          | 0          |
| OP Net Revenue Adjustment                   |             | Default       |          | 0          | 0          | 0          | 0          | 0          | 0          | 0              | 0          | 0          |
| Reimbursement                               |             |               |          |            |            |            |            |            |            |                |            |            |
| % of Charges                                |             |               |          | 0          | 0          | 0          | 0          | 0          | 0          | 0              | 0          | 0          |
| Per Visit                                   |             |               |          | 12,059,215 | 10,501,433 | 11,910,712 | 11,501,203 | 10,445,932 | 11,684,527 | 13, 193, 238   | 11,777,567 | 7,784,777  |
| Capitation                                  |             |               |          | 0          | 0          | 0'         | 0          | 0          | 0          | 0              | 0          | 0          |
| OP Gross Revenue - Contracts and Commercial |             |               |          | 32,582,201 | 29,487,452 | 34,848,360 | 96,918,013 | 27,676,076 | 30,646,387 | 36,251,190     | 94,573,654 | 19,770,139 |
| OP Deductions - Contracts and Commercial    |             |               |          | 20,522,986 | 18,986,018 | 22,937,648 | 62,446,653 | 17,230,144 | 18,961,861 | 23,057,952     | 59,249,956 | 11,985,363 |
| OP Net Revenue - Contracts and Commercial   |             |               |          | 12,059,215 | 10,501,433 | 11,910,712 | 34,471,360 | 10,445,932 | 11,684,527 | 13,193,238     | 35,323,697 | 7,784,777  |
| OP % of OP Gross Revenue                    |             |               |          | 37.01%     | 35.61%     | 34.18%     | 35.57%     | 37.74%     | 38.13%     | 36.39%         | 37.35%     | 39.38%     |

### Administrative/BadDebt/Charity

The final section of the GoTo menu will cover the sections of:

Administrative Adjustments: Commonly used for recognizing write offs of services for things like employee discounts or other reasons for writing down the expected collectable amount for services not related to BadDebt or Charity.

These values are commonly calculated based on historical percentage of amounts to gross charges. The amounts can be queried from the RF\_Foreacst\_20xx tables if Actuals exist for the related RFCode (D\_ Admin is commonly used). Or manually entered values can be used and that will calculate a percentage to use for forecasted values.

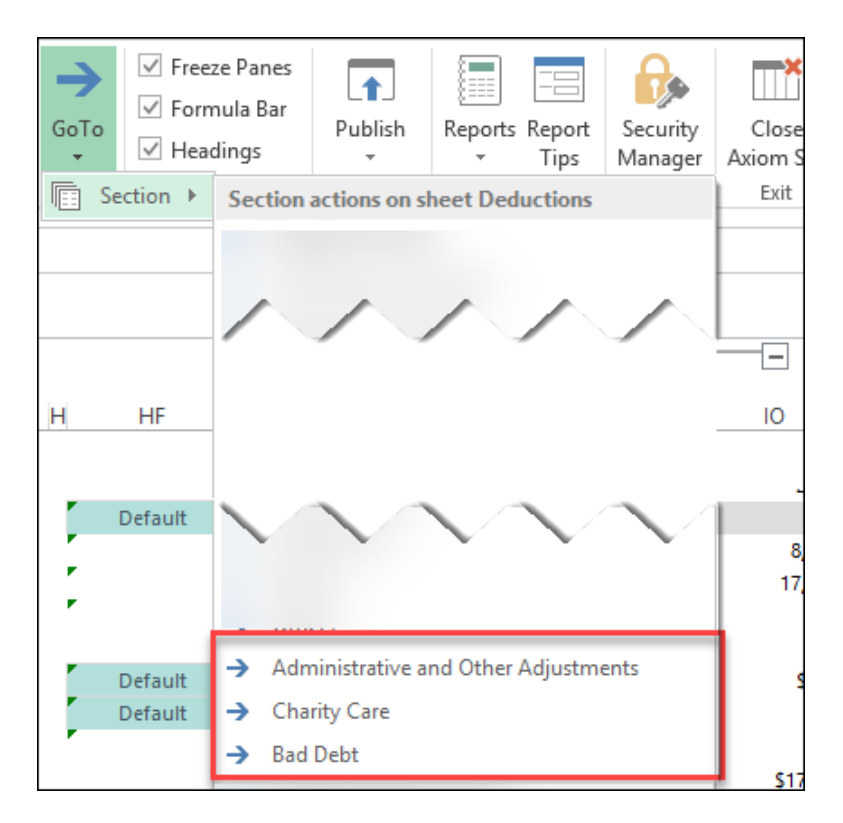

| Rolling Forecast Deductions Calculat<br>EMC Health<br>For the Period Ending March 31, 2021<br>RPPlanGroup: EMC Health | tor                  |          |           |         |          | Current Period |           |          |          |          |     |
|----------------------------------------------------------------------------------------------------|----------------------|----------|-----------|---------|----------|----------------|-----------|----------|----------|----------|-----|
| Deductions RFGroup: EMC_Deductions                                                                                    |                      | FY 2020  | FY 2020   | FY 2021 | FY 2021  | FY 2021        | FY 2021   | FY 2021  | FY 2021  | FY 2021  | FY: |
| Scenario: Baseline                                                                                                    |                      | December | Oct - Dec | January | February | March          | Jan - Mar | April    | May      | June     | Apr |
| Save to Database? SAVE                                                                                                | Data Forecast        | 2020     | Qtr4      | 2021    | 2021     | 2021           | Qtr1      | 2021     | 2021     | 2021     | Q   |
| Default Forecast Method: 3 Month                                                                                      | Avg Selection Method | Actual   | Actual    | Actual  | Actual   | Actual         | Actual    | Forecast | Forecast | Forecast | For |
|                                                                                                    |                      |          |           |         |          |                |           |          |          |          |     |
| Administrative and Other Adjustments                                                                                  |                      |          |           |         |          |                |           |          |          |          |     |
| Percentage of Total Charges                                                                                           |                      |          |           |         |          |                |           |          |          |          |     |
| Total Admin Adj 1 D_Admin                                                                                             | Default              | 0.00%    | 0.00%     | 0.15%   | 0.16%    | 0.13%          | 0.15%     | 0.15%    | 0.15%    | 0.14%    |     |
| Total Admin Adj 2                                                                                                    | Default              | 0.00%    | 0.00%     | 0.00%   | 0.00%    | 0.00%          | 0.00%     | 0.00%    | 0.00%    | 0.00%    |     |
| Total Admin Adj 3                                                                                                    | Default              | 0.00%    | 0.00%     | 0.00%   | 0.00%    | 0.00%          | 0.00%     | 0.00%    | 0.00%    | 0.00%    |     |
| Total Admin Adj 4                                                                                                    | Default              | 0.00%    | 0.00%     | 0.00%   | 0.00%    | 0.00%          | 0.00%     | 0.00%    | 0.00%    | 0.00%    |     |
| Total Admin Adj 5                                                                                                    | Default              | 0.00%    | 0.00%     | 0.00%   | 0.00%    | 0.00%          | 0.00%     | 0.00%    | 0.00%    | 0.00%    |     |
| Total %                                                                                                    |                      | 0.00%    | 0.00%     | 0.15%   | 0.16%    | 0.13%          | 0.15%     | 0.15%    | 0.15%    | 0.14%    |     |
|                                                                                                    |                      |          |           |         |          |                |           |          |          |          | 1   |
| Total                                                                                                    |                      |          |           |         |          |                |           |          |          |          |     |
| Total Admin Adj 1 D_Admin                                                                                             | LastSaved            | 0        | 0         | 100,000 | 100,110  | 95,000         | 295,110   | 405,370  | 636,509  | 431,499  |     |
| Total Admin Adj 2                                                                                                    | History              | . 0      | 0         | 0       | 0        | 0              | •         | 0        | 0        | 0        |     |
| Total Admin Adj 3                                                                                                    | History              | . 0      | 0         | 0       | 0        | 0              | 0         | 0        | 0        | 0        |     |
| Total Admin Adj 4                                                                                                    | History              | . 0      | 0         | 0       | 0        | 0              | 0         | 0        | 0        | 0        |     |
| Total Admin Adj 5                                                                                                    | History              | 0        | 0         | 0       | 0        | 0              | _ ٥       | 0        | 0        | 0        |     |
| Total:                                                                                                    |                      | 0        | 0         | 100,000 | 100,110  | 95,000         | 295,110   | 405,370  | 636,509  | 431,499  |     |

Administrative Adjustments example

**Charity and BadDebt**: The calculation methods are the same for these two write-off categories and use a historical % to gross charges. If Actual data exists for the related RFCodes in the RF\_Forecast\_20xx data tables, these can be queried in to establish the historical % and can be modified for forecast periods.

**NOTE:** Remember that the display of Inpatient, Outpatient or Total is configured in the Deductions Model Configuration Utility.

| Rolling Forecast Deductio<br>EMC Health<br>For the Period Ending March 31, 2021<br>RPManGroup: EMC Health<br>Deductions Reforoup: EMC_Deductions<br>Scenaric: Baseline<br>Save to Database?<br>Deduct Ensempt Methods | ns Calculator | Data      | Forecast | FY 2020<br>December<br>2020 | FY 2020<br>Oct - Dec<br>Qtr4 | FY 2021<br>January<br>2021 | FY 2021<br>February<br>2021 | Current Period<br>FY 2021<br>March<br>2021 | FY 2021<br>Jan - Mar<br>Qtr1 | FY 2021<br>April<br>2021 |
|----------------------------------------------------------------------------------------------------|---------------|-----------|----------|-----------------------------|------------------------------|----------------------------|-----------------------------|--------------------------------------------|------------------------------|--------------------------|
| Default Forecast Method:                                                                                                    | 3 Month Avg   | Selection | Method   | Actual                      | Actual                       | Actual                     | Actual                      | Actual                                     | Actual                       | rorecast                 |
|                                                                                                    |               |           |          |                             |                              |                            |                             |                                            |                              |                          |
| Charithe Gauss                                                                                                    |               |           |          |                             |                              |                            |                             |                                            |                              |                          |
| Charity Care                                                                                                    |               |           |          | 1 200/                      | 1 269/                       | 0.45%                      | 1.100                       | 0.77%                                      | 0.000                        | 0.269                    |
| IP Charity Care % of IP Gross Revenue                                                                                                    |               | Default   |          | 1.50%                       | 1.56%                        | (0.24%)                    | 0.45%                       | 0.77%                                      | 0.20%                        | 0.15%                    |
| OP Charity Care % of OP Gross Revenue                                                                                                    |               | Default   |          | 1,21%                       | 1.27%                        | 0.95%                      | 0.71%                       | 0.54%                                      | 0.60%                        | 0.73%                    |
| Total - Charity Care                                                                                                    | RFCode        | Derudit   |          | 2.488.274                   | 6.884.685                    | 716.121                    | 1.899.928                   | 1.447.543                                  | 4.063.592                    | 877.624                  |
| Inpatient                                                                                                    | D IP Charity  | History   |          | 1,232,032                   | 3,103,556                    | (156,214)                  | 735,422                     | 437,792                                    | 1,017,000                    | 411,987                  |
| Outpatient                                                                                                    | D_OP_Charity  | History   |          | 1,256,242                   | 3,781,129                    | 872,335                    | 1,164,506                   | 1,009,751                                  | 3,046,592                    | 465,636                  |
| Total                                                                                                    |               | History   |          | 0                           | 0                            | 0                          | 0                           | 0                                          | 0                            | 877,624                  |
|                                                                                                    |               |           |          |                             |                              |                            |                             |                                            |                              |                          |
|                                                                                                    |               |           |          |                             |                              |                            |                             |                                            |                              |                          |
| Bad Debt                                                                                                    |               |           |          |                             |                              |                            |                             |                                            |                              |                          |
| Bad Debt % of Gross Revenue                                                                                                    |               |           |          | (0.31%)                     | 0.03%                        | 0.95%                      | 0.36%                       | 0.48%                                      | 0.59%                        | 0.42%                    |
| IP Bad Debt % of IP Gross Revenue                                                                                                    |               | Default   |          | (0.66%)                     | 0.26%                        | 1.39%                      | (0.28%)                     | 0.06%                                      | 0.11%                        | 0.39%                    |
| OP Bad Debt % of OP Gross Revenue                                                                                                    |               | Default   |          | (0.05%)                     | (0.13%)                      | 0.63%                      | 0.65%                       | 0.42%                                      | 0.48%                        | 0.57%                    |
| Total - Bad Debt                                                                                                    | RFCode        |           |          | (557,661)                   | 168,266                      | 1,505,150                  | 594,771                     | 907,014                                    | 3,006,935                    | 1,439,991                |
| Inpatient                                                                                                    | D_IP_BadDebt  | History   |          | (505,725)                   | 543,639                      | 922,770                    | (463,874)                   | 119,418                                    | 578,314                      | 1,079,906                |
| Outpatient                                                                                                    | D_OP_BadDebt  | History   |          | (51,936)                    | (375,373)                    | 582,379                    | 1,058,646                   | 787,596                                    | 2,428,621                    | 360,085                  |
| Total                                                                                                    |               | History   |          | 0                           | 0                            | 0                          | 0                           | 0                                          | 0                            | 1,439,991                |
|                                                                                                    |               |           |          |                             |                              |                            |                             |                                            |                              |                          |

#### Charity and Bad Debt example

A Summary tab in the Deductions Calculator presents Gross Revenue, Net Revenue, and Reimbursement Percent in a four-quarter comparison table for Inpatient and Outpatient:

| Net Revenue - EMC Hea                   | lth                 |                     |                     |                     |                     |                     |                     |
|-----------------------------------------|---------------------|---------------------|---------------------|---------------------|---------------------|---------------------|---------------------|
| 4 Quarter History vs 4 Quarter Forecast |                     |                     |                     |                     |                     |                     |                     |
|                                         |                     |                     |                     |                     |                     |                     |                     |
|                                         | Gross R             | evenue              | Net Re              | evenue              | Net % (             | of Gross            | Impact              |
|                                         | Mar 2020 - Mar 2021 | Mar 2021 - Mar 2022 | Mar 2020 - Mar 2021 | Mar 2021 - Mar 2022 | Mar 2020 - Mar 2021 | Mar 2021 - Mar 2022 | Mar 2021 - Mar 2022 |
| Medicare Advantage                      | 118,397,104         | 548,049,526         | 18,090,801          | 22,247,778          | 15.28%              | 4.06%               | (2,496,272)         |
| Medicaid                                | 155,459,574         | 603,704,644         | 19,551,697          | 10,992,500          | 14.30%              | 2.01%               | (1,965,665)         |
| Contracts and Commercial                | 261,097,933         | 912,518,767         | 108,885,798         | 395,504,135         | 41.70%              | 45.34%              | 6,465,258           |
| Health Network                          | 35,061,573          | 109,593,259         | 6, 152, 760         | 4,423,715           | 17.55%              | 4.04%               | (597,730)           |
| Health Plans                            | 25,783,320          | (1,042,742          | 2,941,577           | 3,003,373           | 70.14%              | 2.69%               | (261,900)           |
| Self Pay                                | 10,924,296          | 61,842,743          | 8,645,169           | 9,009,556           | 79.14%              | 14.57%              | (5,817,343)         |
| Others                                  | 52,122,044          | 212,030,515         | 10,650,746          | 15,096,791          | 20.43%              | 0.10%               | (1,009,544)         |
|                                         |                     |                     | 205.440             | 4 630 445           | 0.000/              | 0.000/              |                     |
| Administrative Adjustments              |                     |                     | 295,110             | 4,020,445           | 0.00%               | 0.00%               | 0                   |
| Charity                                 |                     |                     | 7,045,045           | 7,205,002           | 0.00%               | 0.00%               | 0                   |
| Bad Debt                                |                     |                     | 1,004,252           | 5,629,514           | 0.00%               | 0.00%               | 0                   |
| TOTAL Inpatient                         | 816,071,220         | 3,218,191,399       | 192,277,184         | 540,870,483         | 23.56%              | 16.81%              | (7,465,539)         |
| Outpatient                              |                     |                     |                     |                     |                     |                     |                     |
| Medicare                                | 291,117,420         | 274,782,731         | 46,902,134          | 47,138,160          | 16.11%              | 17.15%              | 491,949             |
| Medicare Advantage                      | 163,080,982         | 174,745,740         | 23,511,030          | 29,935,953          | 14.42%              | 17.13%              | 812,571             |
| Medicaid                                | 142,266,556         | 147,003,259         | 17,761,359          | 18,036,662          | 12.48%              | 12.27%              | (38,778)            |
| Contracts and Commercial                | 380,581,339         | 359,720,074         | 136,252,201         | 132,863,277         | 35.80%              | 36.94%              | 1,506,820           |
| Health Network                          | 74,204,811          | 57,334,113          | 12,411,063          | 9,164,655           | 16.73%              | 15.98%              | (67,889)            |
| Health Plans                            | 27,471,139          | 27,729,333          | 3,275,638           | 2,807,427           | 11.92%              | 10.12%              | (50, 520)           |
| Self Pay                                | 13,217,019          | 22,120,829          | 13,992,491          | 12,374,618          | 105.87%             | 55.94%              | (6,178,177)         |
| Others                                  | 115,159,054         | 92,358,903          | 20,391,531          | 16,906,245          | 17.71%              | 18.30%              | 101,043             |
|                                         |                     |                     |                     |                     |                     |                     |                     |
| Charity                                 |                     |                     | 14,476,900          | 7,697,341           | 0.00%               | 0.00%               | 0                   |
| Bad Debt                                |                     |                     | 4,694,342           | 6,149,824           | 0.00%               | 0.00%               | 0                   |
| TOTAL Outpatient                        | 1,207,098,320       | 1,155,794,984       | 255,326,204         | 255,379,832         | 21.15%              | 22.10%              | (3,422,981)         |
|                                         |                     |                     |                     |                     |                     |                     |                     |
|                                         |                     |                     |                     |                     |                     |                     |                     |
|                                         |                     |                     |                     |                     |                     |                     |                     |
|                                         |                     |                     |                     |                     |                     |                     |                     |
| Summary Deductions                      | +                   |                     |                     |                     |                     |                     |                     |